## Addendum de la version 6.0.4r2

Addendum des modifications apportées à LSC depuis la version 6.0.3

## Sommaire

Tous les points par module sont cliquables et permettent d'arriver directement sur la rubrique escomptée. Un bouton "retour sommaire", placé au même niveau que chacune des rubriques énumérées ci-dessous permet de revenir en tête de document en un clic.

Les nouveautés sont affichées en bleu lorsque vous accédez au chapitre demandé…

Survolez les titres et si un pictogramme apparaît, il devient "cliquable" pour afficher le chapitre souhaité...

# Nouveautés et corrections de la version 6.0.4r2

#### Tous modules

— Mise à jour des images PICT en PNG

#### Module comptabilité

- <u>– Compte</u>
- <u>– Rapprochement bancaire</u>
- Prélèvement one/off
- Fichier de virements reçus CAMT054
- <u>– Corrections diverses</u>

Masque comptable avec paiement auto, Liste des écritures, Liste des factures Pièces comptables (MacOs uniquement)

#### Module GÉRANCE

Fiche Immeuble
<u>– Bouton export</u>

FICHE LOCATAIRE <u>– Appel direct sur locataire</u> Diverses corrections

SAISIE COMPTABLE

– Retrouver un locataire à partir d'un colocataire

Alerte sur locataire avec date de fin de préavis

Affichage spécifique des locataires partis

PROPRIÉTAIRE

Compte

Affichage des écritures par immeuble sur compte propriétaire

<u>– Situation locataires</u>

Bordereau PNO

<u>– Changement de format</u>

DIVERS

<u>– Casquettes locataires et propriétaires – changement de comportement</u>

– Liste des lots : affichage des lots actifs

- Corrections apportées à la version 6.0.4

Révision de loyer en cours de période, mise à jour du loyer du lot Trop perçu, nouveautés et corrections

Module SCI (facturation et édition)

#### Module Syndic

Copropriétaire

<u>Liste des copropriétaires</u>
 (Recherche par immeuble, Aller à mutation...)
 <u>Casquettes copropriétaires – changement de comportement</u>
 <u>Relance d'impayés par sous-compte</u>

#### Module Syndic (suite)

Répartition <u>– Note appel de fonds</u> <u>– Annexe 1 (bis) – inversion des soldes</u> <u>– Clés de répartition (fiche immeuble)</u>

Comptabilité <u>– Suivi des fonds travaux</u> <u>– Saisie d'un encaissement copropriétaire</u>

<u>– Corrections diverses</u> Lien Syndic – Gérance Décomptes de charges Virement multi-activités AG : Export Athome, rubrique "scrutateur" Solder une copropriété

#### Extranet (service client)

<u>Réactiver la notification des nouveaux documents (se réabonner)</u> <u>Nouveau droit pour les gestionnaires</u>

Exclure les provisions conservées (correction)

Exclure les analytiques non reversés au propriétaire

#### Module Organiseur

<u>– Passerelle AR24 (LRE)</u>

<u>– F5 – Mot de passe optionnel sur relève de mails</u>

<u>– F7 – bouton "attribuer" (à nouveau visible, partiellement)</u>

<u>– F7 – impression récap AR (Nouvelle Calédonie)</u>

<u>– Corrections diverses (alarmes programmées, recherche événement, numéro de tél)</u>

Module Transaction

– Fiche LOT – bouton "Moins de détails"

Administration de LSC

<u>Activer le contrôle des comptes en prélèvement (G)</u>
<u>Modifications</u>

<u>– Maintenance comptable</u>

– Service système "Lsc.sys"

## **TOUS MODULES**

## Images

La mise à jour en version 6.0.4 convertit toutes vos images de type PICT (ce format n'est plus compatible avec les nouveaux systèmes d'exploitation) en PNG.

Si des images avec ce format sont traitées, le message suivant s'affichera

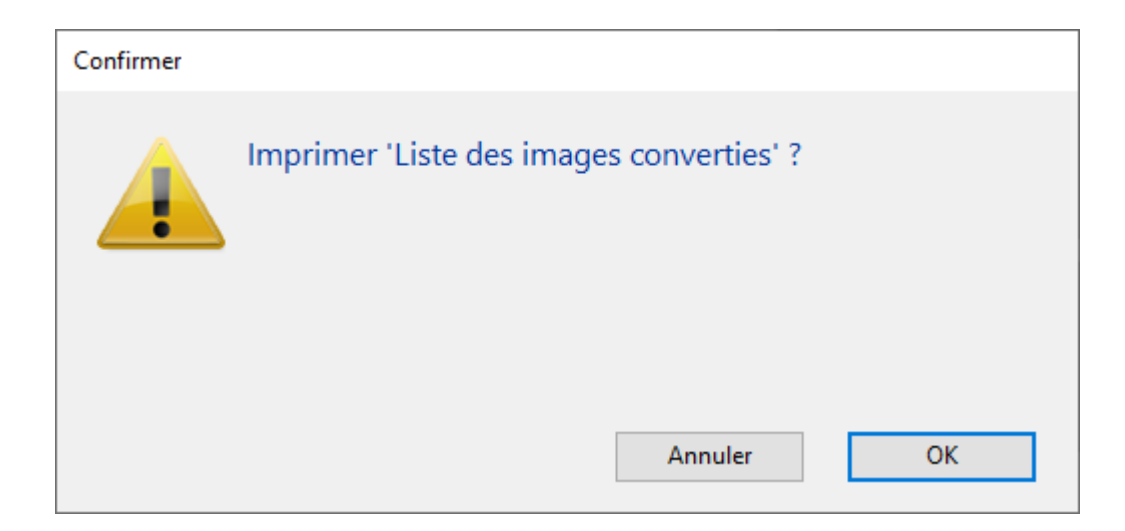

Si vous faites "OK", la liste détaillée des images converties

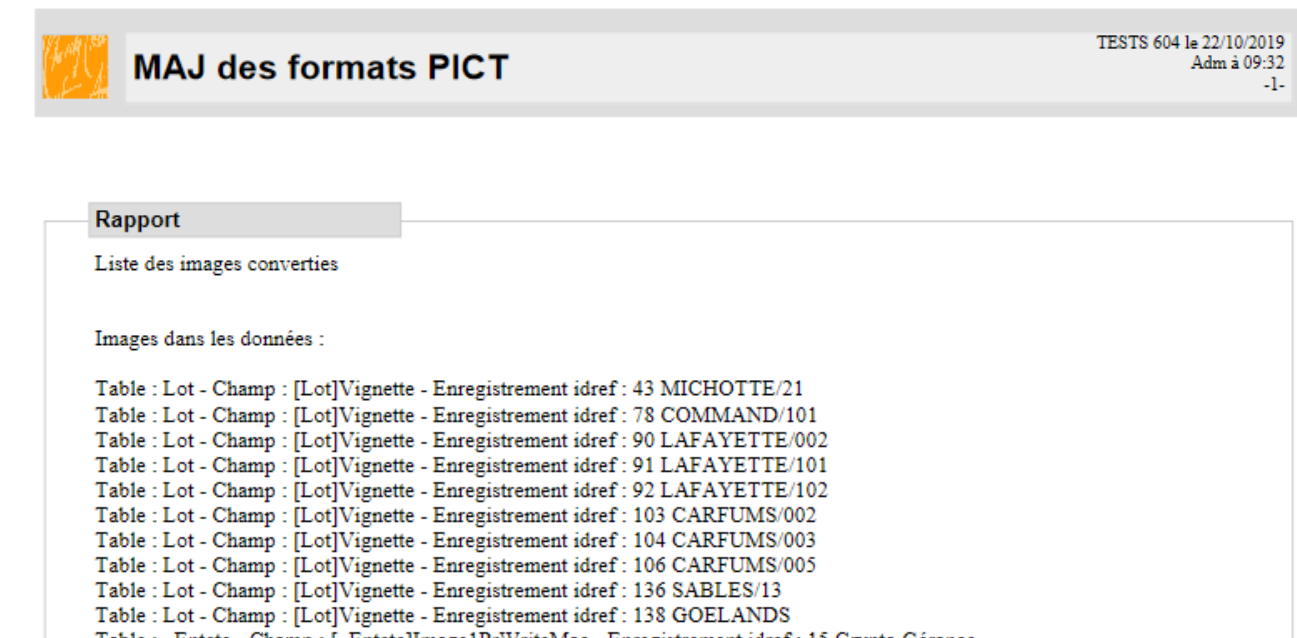

| Table - Det - Champ - [Det] + Greate - Diregistrement later - 105 Critic Onto 702                      |
|----------------------------------------------------------------------------------------------------|
| Table : Lot - Champ : [Lot]Vignette - Enregistrement idref : 104 CARFUMS/003                           |
| Table : Lot - Champ : [Lot]Vignette - Enregistrement idref : 106 CARFUMS/005                           |
| Table : Lot - Champ : [Lot]Vignette - Enregistrement idref : 136 SABLES/13                             |
| Table : Lot - Champ : [Lot]Vignette - Enregistrement idref : 138 GOELANDS                              |
| Table : _Entete - Champ : [_Entete]Image1PrWriteMac - Enregistrement idref : 15 Crypto Gérance         |
| Table : _Entete - Champ : [_Entete]Image2PrWriteMac - Enregistrement idref : 15 Crypto Gérance         |
| Table : _Entete - Champ : [_Entete]Image1PrWriteMac - Enregistrement idref : 21 Crypto Comptabilité    |
| Table : _Entete - Champ : [_Entete]Image1PrWritePC - Enregistrement idref : 21 Crypto Comptabilité     |
| Table : _Entete - Champ : [_Entete]Image2PrWriteMac - Enregistrement idref : 21 Crypto Comptabilité    |
| Table : _Entete - Champ : [_Entete]Image2PrWritePC - Enregistrement idref : 21 Crypto Comptabilité     |
| Table : _Entete - Champ : [_Entete]Image1PrWriteMac - Enregistrement idref : 20 Crypto Saisonnier      |
| Table : _Entete - Champ : [_Entete]Image1PrWritePC - Enregistrement idref : 20 Crypto Saisonnier       |
| Table : _Entete - Champ : [_Entete]Image2PrWriteMac - Enregistrement idref : 20 Crypto Saisonnier      |
| Table : _Entete - Champ : [_Entete]Image2PrWritePC - Enregistrement idref : 20 Crypto Saisonnier       |
| Table : _Entete - Champ : [_Entete]Image1PrWriteMac - Enregistrement idref : 19 Crypto Syndic          |
| Table : _Entete - Champ : [_Entete]Image1PrWritePC - Enregistrement idref : 19 Crypto Syndic           |
| Table : _Entete - Champ : [_Entete]Image2PrWriteMac - Enregistrement idref : 19 Crypto Syndic          |
| Table : _Entete - Champ : [_Entete]Image2PrWritePC - Enregistrement idref : 19 Crypto Syndic           |
| Table : _Entete - Champ : [_Entete]Image1PrWriteMac - Enregistrement idref : 16 Logo générique         |
| Table : _Entete - Champ : [_Entete]Image1PrWritePC - Enregistrement idref : 16 Logo générique          |
| Table : _Entete - Champ : [_Entete]Image2PrWriteMac - Enregistrement idref : 16 Logo générique         |
| Table : _Entete - Champ : [_Entete]Image2PrWritePC - Enregistrement idref : 16 Logo générique          |
| Table : Entete - Champ : Entete]Image1PrWriteMac - Enregistrement idref : 17 Logo générique (petit)    |
| Table : Entete - Champ : [Entete]Image1PrWritePC - Enregistrement idref : 17 Logo générique (petit)    |
| Table : _Entete - Champ : [_Entete]Image2PrWriteMac - Enregistrement idref : 17 Logo générique (petit) |
| Table : Entete - Champ : [Entete]Image2PrWritePC - Enregistrement idref : 17 Logo générique (petit)    |
| Table : _Entete - Champ : [_Entete]Image1PrWriteMac - Enregistrement idref : 18 Crypto Transaction     |
| Table : _Entete - Champ : [_Entete]Image1PrWritePC - Enregistrement idref : 18 Crypto Transaction      |
| Table : _Entete - Champ : [_Entete]Image2PrWriteMac - Enregistrement idref : 18 Crypto Transaction     |
| Table : _Entete - Champ : [_Entete]Image2PrWritePC - Enregistrement idref : 18 Crypto Transaction      |
|                                                                                                    |

Cette étape est indispensable pour un passage facilité sur notre prochaine version en 64 bits, la 6.1

Le temps de mise à jour peut être assez long en fonction du nombre d'images à reformater !

## MODULE COMPTABILITE (tous modules)

<u>Retour sommaire</u>

### Compte

Il est désormais possible de rechercher un montant à partir d'un compte.

| LSC  | Consult | tation - 1/1    |                                                |          |         |               |                   | - • •      |
|------|---------|-----------------|------------------------------------------------|----------|---------|---------------|-------------------|------------|
|      | G001G   | érance Crypto   |                                                | 472500   | Trop    | perçus de loy | vers (10 911,92 ( | <u>CR)</u> |
|      |         |                 |                                                |          |         |               |                   |            |
|      |         |                 |                                                |          |         |               |                   |            |
|      | Journal | Date            | Libellé                                        | Pièce    | Traceur | Point/Let.    | Débit             | Crédit     |
|      | тр      | 01/01/2018      | Provisions/Charges Nov 2019 Albert LOCATAIRE   | 81ALBERT | 1575    |               |                   | 117,66 ^   |
|      | тр      | 01/01/2018      | Loyer Nov 2019 Albert LOCATAIRE                | 81ALBERT | 1575    |               |                   | 275,00     |
|      | тр      | 01/01/2018      | CRL quittancée -par convention Oct 2019 Albert | 81ALBERT | 1575    |               |                   | 6,87       |
|      | тр      | 01/01/2018      | Loyer Jan 2020 Albert LOCATAIRE                | 81ALBERT | 1575    |               |                   | 188,22     |
|      | тр      | 01/01/2018      | CRL quittancée -par convention Déc 2019 Albert | 81ALBERT | 1575    |               |                   | 6,87       |
|      | тр      | 01/01/2018      | TVA Déc 2019 Albert LOCATAIRE                  | 81ALBERT | 1575    |               |                   | 55,00      |
|      | тр      | 01/01/2018      | Provisions/Charges Déc 2019 Albert LOCATAIRE   | 81ALBERT | 1575    |               |                   | 117,66     |
|      | тр      | 01/01/2018      | Loyer Déc 2019 Albert LOCATAIRE                | 81ALBERT | 1575    |               |                   | 275,00     |
|      | тр      | 01/01/2018      | CRL quittancée -par convention Nov 2019 Albert | 81ALBERT | 1575    |               |                   | 6,87       |
|      | тр      | 01/01/2018      | TVA Nov 2019 Albert LOCATAIRE                  | 81ALBERT | 1575    |               |                   | 55,00      |
|      | тр      | 01/01/2018      | TVA Oct 2019 Albert LOCATAIRE                  | 81ALBERT | 1575    |               |                   | 55,00      |
|      | ТР      | 01/01/2018      | Provisions/Charges Oct 2019 Albert LOCATAIRE   | 81ALBERT | 1575    |               |                   | 117,66     |
|      | ТР      | 01/01/2018      | Loyer Oct 2019 Albert LOCATAIRE                | 81ALBERT | 1575    |               |                   | 189,60 🗸   |
| ſ    | Rechero | cher un montant | ×                                              |          |         | Totaux        | 915.00            | 11 856.92  |
| L, C |         |                 |                                                |          |         | Solde         | 510,00            | 10 941,92  |
|      |         |                 | Ontions                                        | No.      |         | N T-blaue     |                   |            |
| K    |         | Globaliser      |                                                |          |         |               |                   |            |
|      |         | Regrouper       | es regienients V Historique                    |          |         |               |                   |            |
| Ĺ    | n O     |                 | Solde progressif                               | Imprime  | er      |               | Annuler           | ▶ Valider  |

Le principe est simple ....

Vous saisissez un montant, vous faites "entrée" et le résultat s'affiche directement.

| LSC | Consult    | tation - 1/1    |                                                  |          |           |          |                 |                 |            |
|-----|------------|-----------------|--------------------------------------------------|----------|-----------|----------|-----------------|-----------------|------------|
|     | G001G      | Gérance Crypto  |                                                  |          | 472500    | Trop     | perçus de loy   | vers (10 911,92 | <u>CR)</u> |
|     |            |                 |                                                  |          |           |          |                 |                 |            |
| Ι.  | louroal    | Data            | ا به مالخ                                        |          | Diàce     | Traceure | Deint/Lat       | Dáb#            | 0-642      |
| ſ   | Journal    | Date            | Libelle<br>Dravisians/Charges New 2010, Albert L | OCATAIRE | Piece     | 1 EZE    | Point/Let.      | Dedit           | 117.66     |
|     | тр         | 01/01/2018      | Provisions/Charges Dác 2019 Albert L             |          |           | 1575     |                 |                 | 117,00     |
|     | тр         | 01/01/2018      | Provisions/Charges Oct 2019 Albert L             | OCATAIRE | 81 ALBERT | 1575     |                 |                 | 117,66     |
|     |            | 01/01/2010      |                                                  | oonnane  | OTHEDERT  | 10/0     |                 | -               |            |
|     |            |                 |                                                  |          |           |          |                 |                 |            |
|     |            |                 |                                                  |          |           |          |                 |                 |            |
|     |            |                 |                                                  |          |           |          |                 |                 |            |
|     |            |                 |                                                  |          |           |          |                 |                 |            |
|     |            |                 |                                                  |          |           |          |                 |                 |            |
|     |            |                 |                                                  |          |           |          |                 |                 |            |
|     |            |                 |                                                  |          |           |          |                 |                 |            |
|     |            |                 |                                                  |          |           |          |                 |                 |            |
| l   |            |                 |                                                  |          |           |          |                 |                 | Y          |
|     | Recher     | cher un montant | 117,66 🗙                                         |          |           |          | Totaux<br>Solde | 915,00          | 11 856,92  |
|     |            |                 |                                                  |          |           |          | Solde           |                 | 10 311,32  |
|     |            | Globaliser      | Doptions.                                        |          | Lettrage  |          | Tableur         |                 |            |
|     |            | Regrouper       | es règlements 🔹 Historique                       |          |           |          |                 |                 |            |
| l   | <b>i</b> 0 |                 | Solde pr                                         | ogressif | Imprimer  | r        |                 | Annuler         | ▶ Valider  |

*Vous effacez le montant saisi dans la rubrique (ou vous cliquez sur la croix rouge) , les écritures de départ s'affichent à nouveau…* 

## Rapprochement bancaire

Il est désormais possible de rechercher un montant à partir de la fenêtre de rapprochement bancaire

| LSC Mod | dification Compte - 1/3 |                                   |           |            |              |              | - • •    |
|---------|-------------------------|-----------------------------------|-----------|------------|--------------|--------------|----------|
| G001    | l Gérance Crypto        |                                   |           | 512000     | BN           | IP           |          |
| P       | ointage                 | tage                              |           | Dernier p  | oointage     |              |          |
|         | Référence 🔷             | 000010                            |           | Référence  | 0            | 00009        |          |
|         | Solde bancaire 🔹 🕈      | 10 848,18                         |           | Solde banc | aire         | 10 848,18    |          |
|         | Solde comptable         | 2 450 703,57                      |           | Solde séle | ection       | 2 439 705,39 |          |
|         | Solde du pointage       |                                   |           |            |              |              |          |
|         |                         |                                   |           | Rechercher | r un montant | t L          | X        |
| Jour    | rnal Date               | Libellé                           | Pièce     | Traceur F  | Pointage     | Débit        | Crédit   |
| BQ      | 17/12/2018              | Règlement MATIGNON Georges        |           | 1377       |              | 700,00       | <u>^</u> |
| BQ      | 31/12/2018              | Règlement Anna BELLE              | 2019-01   | 1452       |              | 45,00        |          |
| BQ      | 01/01/2019              | Règlement Anna BELLE              | 2019-01b  | 1452       |              | 99,00        |          |
| BQ      | 03/01/2019              | Règlement Ménage immeuble Janvier | 12564     | 1383       |              |              | 460,00   |
| BQ      | 05/01/2019              | Règlement Anna BELLE              | 20184     | 1448       |              | 1 691,00     |          |
| BQ      | 26/03/2019              | Règlement Albert LOCATAIRE        | 454545    | 1438       |              | 2 000,00     |          |
| BQ      | 29/03/2019              | Règlement Albert LOCATAIRE        | fre       | 1454       |              | 1 000,00     |          |
| BQ      | 05/04/2019              | Albert LOCATAIRE Albert LOCATAIRE | 0000016   | 1533       |              | 290,30       |          |
| BQ      | 05/04/2019              | Anna BELLE Anna BELLE             | 2602429   | 1534       |              | 75,00        |          |
| BQ      | 05/04/2019              | MARITON Paul MARITON Paul         | 0000004   | 1534       |              | 30,00        |          |
| BQ      | 05/04/2019              | PAILLOUX Stéphane PAILLOUX Stéph  | 2602445   | 1535       |              | 214,50       |          |
| BQ      | 27/05/2019              | Remise globale sur BNP            | 123987456 | 1509       |              | 4 185,20     |          |
| BQ      | 18/06/2019              | Règlement ROLIN Marie             | ТР        | 1519       |              | 3 000,00     |          |

Vous saisissez un montant, vous faites "entrée" et le résultat s'affiche directement.

Puis vous pointez, saisissez un autre montant…et ainsi de suite.

| LSC Mod | dification Compte - 1/3                                                         |                                     |       |                       |            |              |            |
|---------|---------------------------------------------------------------------------------|-------------------------------------|-------|-----------------------|------------|--------------|------------|
| G001    | Gérance Crypto                                                                  |                                     |       | 512000                |            | BNP          |            |
| 🕨 P     | ointage                                                                         |                                     |       | 🕨 Dernie              | r pointage |              |            |
|         | Référence 🔸                                                                     | 000010                              |       | Référen               | се         | 000009       |            |
|         | Solde bancaire         10 848,18           Solde comptable         2 450 703,57 |                                     |       | Solde b               | ancaire    | 10 848,18    |            |
|         |                                                                                 |                                     |       | Solde sélection       |            | 2 439 705,39 |            |
|         | Solde du pointage                                                               |                                     |       |                       |            |              |            |
|         |                                                                                 |                                     |       | Rechercher un montant |            |              |            |
| Jou     | rnal Date                                                                       | Libellé                             | Pièce | Traceur               | Pointage   | Débit        | Crédit     |
| CL      | 01/01/2012                                                                      | R.A.N. Facture 07/12/2007 immeuble  |       | 1093                  |            |              | 1 000,00 ^ |
| CL      | 01/01/2012                                                                      | R.A.N. Facture 29/12/2007 ascenseu  |       | 1093                  | 000010     | 7            | 1 000,00   |
| CL      | 01/01/2012                                                                      | R.A.N. Facture 29/12/2007 entretier |       | 1093                  |            |              | 1 000,00   |
| BQ      | 10/09/2012                                                                      | Règlement PAILLOUX Stéphane         | ESP   | 1125                  |            | 1 000,00     |            |
| BQ      | 29/03/2019                                                                      | Règlement Albert LOCATAIRE          | fre   | 1454                  | 000010     | 1 000,00     |            |
|         |                                                                                 |                                     |       |                       |            |              |            |
|         |                                                                                 |                                     |       |                       |            |              |            |

Quand vous appelez un montant déjà appelé, les écritures pointées sont à nouveau montrées

<u>Retour sommaire</u>

## Prélèvement one/off

Rappel : le prélèvement one /off (ou mandat de prélèvement unique) permet à vos locataires ou copropriétaires, à partir de l'extranet, de générer un mandat pour autoriser le prélèvement d'un montant une seule fois.

La version 6.0.4r1 propose les nouveautés suivantes :

#### Message d'alerte de création de fichier bancaire

Lorsque la demande de prélèvement est validée, le fichier est récupéré dans le brouillard d'encaissement afin de pouvoir le comptabiliser. Seulement, avant de passer en compta, vous devez créer le fichier de prélèvement.

Dorénavant, lorsque vous comptabiliserez un message vous le rappelant s'affichera systématiquement

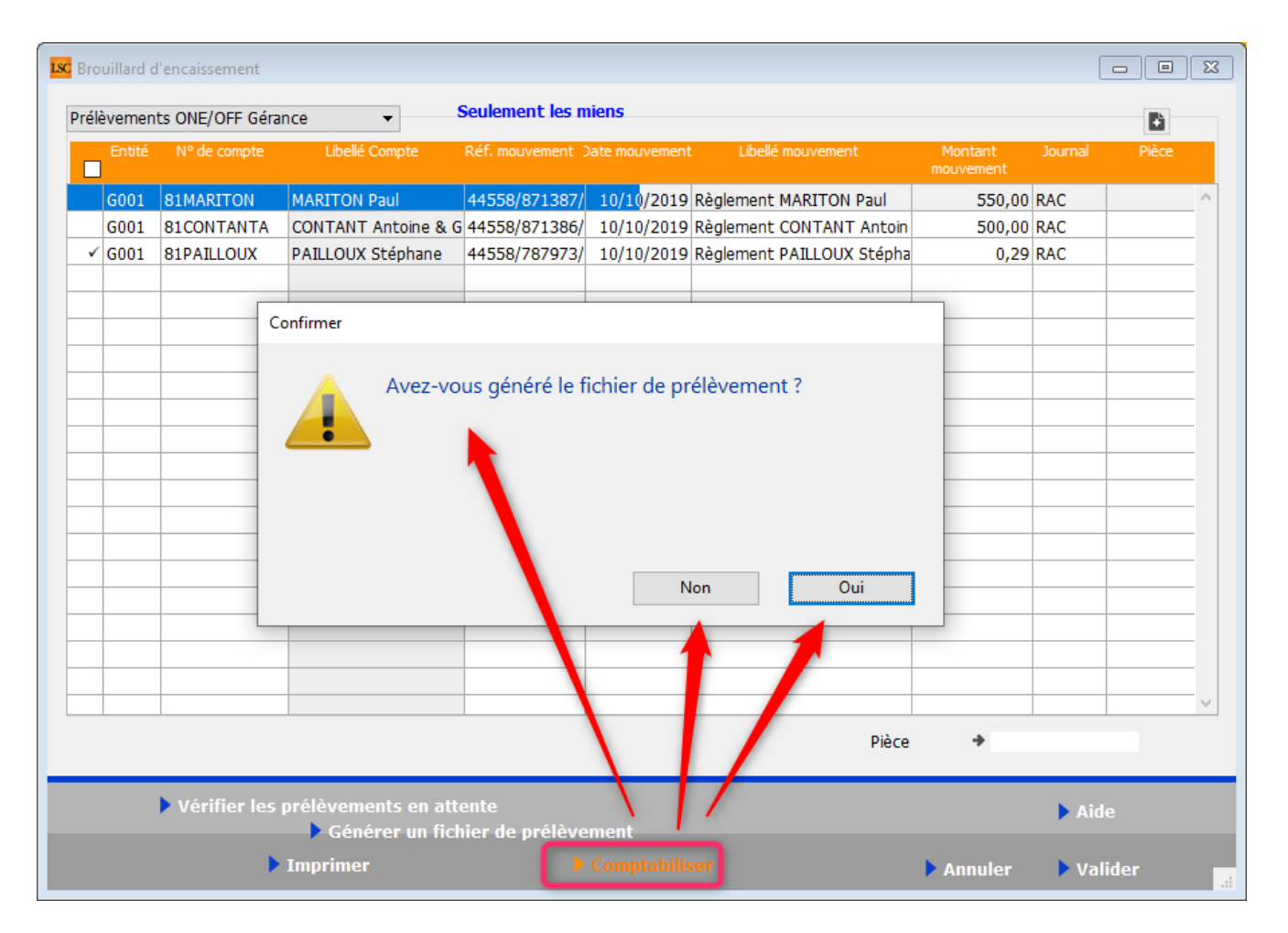

Répondez "NON" pour revenir sur l'écran précédent et générer le fichier

Répondez "OUI" pour confirmer le passage en compta.

#### **Contrepartie globale**

Si vous recevez plusieurs demandes de prélèvements le même jour et que vous les comptabilisez en même temps, la contrepartie "banque" sera alors unique et globalisée.

#### Correction

Comptabilisation

En gérance, créait 2 blocs dont un déséquilibré (avec simplement la contrepartie). Corrigé

## Fichier de virements reçus - CAMT054

 type d'écriture… RRCT (Received Real-Time Credit Transfer)

Depuis juillet 2019, les fichiers CAMT054, permettant d'importer dans LSC depuis le brouillard d'encaissement des virements reçus, possèdent une balise supplémentaire nommée <Fmly>. Celle-ci n'était pas lue par Crypto.

Pour les fichier type CAMT 054 le type d'écriture RRCT (correspondant au virement instantané reçu (Received Real-Time Credit Transfer) ) dans la balise <Fmly> n'est pas reconnu par crypto et les écritures liées n'étaient donc pas importées.

La version 6.0.4r2 permet de lire cette nouvelle balise et d'en tenir compte pour l'import.

<u>Retour sommaire</u>

## **Corrections diverses**

#### Masque comptable avec paiement automatique

En exécution manuelle (depuis la saisie comptable)

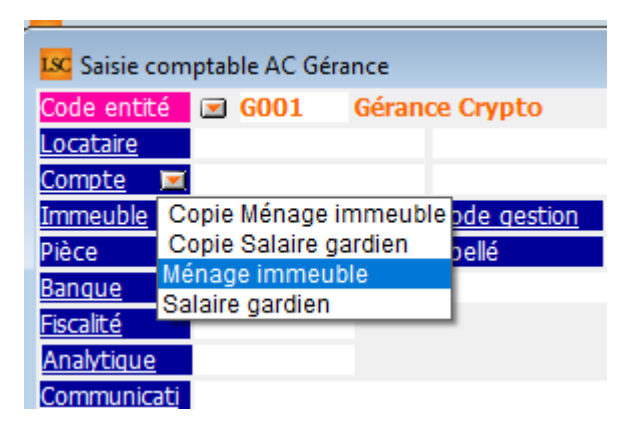

Seul le 1er lancement fonctionnait, les suivants étaient amputés du… bloc de paiement. Corrigé

<u>Retour sommaire</u>

#### Liste des écritures

Tout tri enregistré sur cette liste n'était pas conservé. Corrigé

#### Liste des factures

Problème d'affichage en liste de certaines factures

Pour afficher le sujet d'une facture, nous recherchions la zone "sujet" de l'événement et prenions tout le texte contenu après deux espaces. Or, si aucun texte n'était trouvé alors qu'il pouvait en exister un AVANT les deux espaces, rien n'était repris.

| LS | C Liste Facture 2 / 39           |   |            |         |                                                           |            |             |            |        |        |  |  |  |
|----|----------------------------------|---|------------|---------|-----------------------------------------------------------|------------|-------------|------------|--------|--------|--|--|--|
|    | ✓ Actions ✓ Aller à ➤ Rechercher |   |            | r       | > Historique > Passer en compta > Passer en compta Module |            |             |            |        |        |  |  |  |
| Г  |                                  |   | 1          | 1       | 1                                                         |            |             |            |        |        |  |  |  |
|    | Figé                             | т | Identité   | Туре    | Sujet                                                     | Montant HT | Montant TTC | Date       | Numéro | Entité |  |  |  |
|    | $\checkmark$                     |   | Anna BELLE | Facture | Facture honoraires location                               | 562,90     | 673,23      | 13/06/2013 |        | G001   |  |  |  |
|    | ZALOXE CORTON Denise             |   | Facture    |         | 562,90                                                    | 673,23     | 12/06/2013  | 2          | G001   |        |  |  |  |
|    |                                  |   |            |         |                                                           |            |             |            |        |        |  |  |  |

Dorénavant, si deux espaces sont trouvés, nous prenons le texte qui suit. Sinon, toute la zone est reprise.

#### Pièces comptables

Aperçu des documents (MacOs uniquement)

Jusqu'à la version 6.0.4, l'aperçu ne marchait plus. La version 6.0.4 a apporté une correction non satisfaisante (erreur -43 à l'écran). La 6.0.4r2 règle le problème.

## MODULE GÉRANCE

<u>Retour sommaire</u>

## Fiche immeuble

Bouton export

Ajout d'un bouton "export" sur l'onglet "charges récupérables". Une ligne par code fiscalité (ou compte) est exportée. Le tout peut donc être exploité sur un tableur.

| K Modification Immeuble - 3/7                |                           |                  |                 |                                 | × |
|----------------------------------------------|---------------------------|------------------|-----------------|---------------------------------|---|
| Immeuble Syndic et AG Notes diverses Clés de | répartition Charges r     | écupérables Suiv | i technique Plu | is Documents Etat daté Registre | 2 |
|                                              |                           |                  |                 |                                 |   |
| Immeuble en aestion complète                 |                           |                  | Code            | compta                          |   |
|                                              |                           |                  |                 |                                 |   |
| Clés de répartition                          |                           |                  |                 |                                 |   |
| Libellé                                      | Montant récupérable       | Dont TVA         | Code fiscalité  | Libellé fiscalité               |   |
|                                              | 17 701 05                 | 242.46           |                 |                                 |   |
| 010-CHARGES COMMUNES GENERALES               | 1/ /94,25                 | 243,16           | 30              | Provisions/Charges              |   |
| 021-CHARGES COMMUNES BATIMENT A              | 112,00                    | 18,36            | 30              | Provisions/Charges              |   |
| 022-CHARGES COMMUNES BATIMENT B              | 124,00                    | 20,32            |                 |                                 | _ |
| 031-CHARGES BATIMENT A                       |                           |                  | 30              | Provisions/Charges              |   |
| 032-CHARGES BATIMENT B                       |                           |                  | 30              | Provisions/Charges              |   |
| 040-CHARGES D'ESCALIER                       |                           |                  | 30              | Provisions/Charges              |   |
| 050-CHARGES D'ASCENSEUR                      | 130,00                    | 21,30            | 30              | Provisions/Charges              |   |
| 060-CHARGES CHAUFFAGE                        | 400,00                    | 65,56            | 30              | Provisions/Charges              |   |
| 080-CHARGES PARKING                          |                           |                  | 30              | Provisions/Charges              |   |
| 100-COMPTEURS (EAU FROIDE)                   | 200,00                    | 32,78            | 30              | Provisions/Charges              |   |
| TANTIEMES A VIRGULE                          |                           |                  |                 |                                 |   |
|                                              |                           |                  |                 |                                 |   |
|                                              |                           |                  |                 |                                 |   |
|                                              |                           |                  |                 |                                 |   |
|                                              |                           |                  |                 |                                 |   |
|                                              |                           |                  |                 |                                 |   |
|                                              | 10 700 05                 | 101.10           |                 |                                 |   |
| l otal                                       | 18 /60,25                 | 401,48           |                 |                                 |   |
|                                              | Concentration of a little |                  |                 |                                 |   |
| Alarmes (1)                                  | Composition de l'Im       | imeuble pour vi  |                 |                                 |   |
| Export                                       |                           |                  | Précéde         | nt                              |   |
|                                              | Imprime                   |                  | Suivant         | 🕨 Annuler 🔹 🕨 Valider           |   |

## Locataires : appel direct

#### Date de comptabilisation

Lors de l'entrée d'un locataire, si celui-ci entre en cours de période, son ler appel est généré à partir de la fiche locataire, onglet "appel direct".

Jusqu'à présent, la date de comptabilisation par défaut proposée par LSC était le 1er jour de la période à appeler. Dorénavant, elle correspondra à la date de 1er quittancement si elle est postérieure à la date de début de période. Exemple d'un locataire qui entre le 8 octobre ...

| N° de compte 81ELLOCAT | Périodicité 🗷 Mensuel | Terme échu             | à partir du 08/10/2 | 019   |
|------------------------|-----------------------|------------------------|---------------------|-------|
| Désignation            | Montant Hono          | Durée                  |                     |       |
| Loyer                  | 1 215,82 🗹            | Permanent ^            |                     |       |
| Rappel Loyer           | -0,20 🗸               | 1 appels               |                     |       |
| Provisions/Charges     | 249,02                | Permanent              |                     |       |
| TVA                    | 243,16                | Permanent              |                     |       |
| Rappel TVA             | -0,04 🗸               | 1 appels               | ΣυΑΤΟΤ              |       |
|                        |                       |                        | Loyer 1             | 215,8 |
|                        |                       |                        | Provisions          | 249,0 |
|                        |                       | ×                      | Taxes               | 243,  |
|                        | Pas de courrier suite | à l'appel de loyer     | Divers              |       |
|                        | Générer une facture   | anràs l'annel de lover | Provisoire          | -0,   |

Affichage sur l'écran d'appel direct…

| K Appel direct                           | ×                     |
|------------------------------------------|-----------------------|
| <u>Code journal</u><br>Période à traiter | Quittancement 2019-10 |
| Ne pas séparer les loc                   | ataires avec TVA      |
| Date de comptabilisation                 | 08/10/19              |

## **Diverses corrections**

Bouton "Recopier..."

| ité et quittancemer                                                | t Bail, Révision et DG Re | nseignements divers Co | mpte Appel direct Comp                                                                                                    | teurs Docum                                                                               | nents Plus                                                                                                    | Alarmes Composition                                                               | du bail                                       |
|--------------------------------------------------------------------|---------------------------|------------------------|----------------------------------------------------------------------------------------------------|-------------------------------------------------------------------------------------------|----------------------------------------------------------------------------------------------------|-----------------------------------------------------------------------------------|-----------------------------------------------|
| dentité                                                            |                           |                        |                                                                                                    |                                                                                           |                                                                                                    |                                                                                   |                                               |
| <u>Identité ou tél</u>                                             | PAILLOUX Stéphane         | PAILLOUX Stéphan       | ne                                                                                                    | - I I                                                                                     | P                                                                                                    |                                                                                   |                                               |
| Tél 0327856900<br>Résidence Saint Louis<br>47, boulevard Albert 1e | Fax                       |                        | 06623                                                                                                    | 62703                                                                                     |                                                                                                    |                                                                                   |                                               |
| 54500 VANDOEUV                                                     | RE LES NANCY              |                        |                                                                                                    |                                                                                           |                                                                                                    | Fiche                                                                             | e affectée à Ad                               |
| ot loué                                                            |                           |                        |                                                                                                    |                                                                                           |                                                                                                    |                                                                                   |                                               |
| Code gestion                                                       | SAINTLOUIS/305            | Résidence Saint Louis  | 54500 V.                                                                                                    | ANDOEUVRE LE.                                                                             | 5 NANCY                                                                                                    |                                                                                   |                                               |
| Appartement                                                        | Appt résidence récente    | Récent                 | Habitable                                                                                                    | Aggi                                                                                      | omération                                                                                                    |                                                                                   |                                               |
| ropriétaire                                                        |                           |                        |                                                                                                    |                                                                                           |                                                                                                    |                                                                                   |                                               |
| ZALOXE CORTON D                                                    | enise 'Résidence PORT GR  | RIMAUD' 83700          | ST RAPHAEL                                                                                                    | 0458963658                                                                                |                                                                                                    |                                                                                   |                                               |
|                                                                    |                           |                        |                                                                                                    |                                                                                           |                                                                                                    |                                                                                   |                                               |
| untancement                                                        |                           | had On I               | -                                                                                                    |                                                                                           |                                                                                                    | <b>2</b>                                                                          |                                               |
| <u>Nº de compte</u>                                                | 81PAILLOUX Péric          | odicité 🖾 Mensuel      | Terme échu                                                                                                    |                                                                                           |                                                                                                    | á partir du                                                                       | 01/08/1998                                    |
|                                                                    |                           |                        |                                                                                                    |                                                                                           |                                                                                                    |                                                                                   |                                               |
|                                                                    | Désignation               |                        | Montant Hono                                                                                                    | Durée                                                                                     | <b>B</b>                                                                                                    |                                                                                   |                                               |
| Loyer                                                              | Désignation               |                        | Montant Hono                                                                                                    | Durée<br>Perm                                                                             | anent ^                                                                                                    |                                                                                   |                                               |
| Loyer<br>Parking                                                   | Désignation               |                        | Montant         Hono           135,65         Image: Comparison of the second of the second of the seco | Durée<br>Perm<br>Perm                                                                     | anent                                                                                                    |                                                                                   |                                               |
| Loyer<br>Parking<br>Provisions/Charges                             | Désignation               |                        | Montant         Hono           135,65         9           33,91         9           16,67         1                                                                                                    | Durée<br>Perm<br>Perm<br>Perm                                                             | anent ^                                                                                                    |                                                                                   |                                               |
| Loyer<br>Parking<br>Provisions/Charges<br>Jardin                   | Désignation               |                        | Montant         Hono           135,65         9           33,91         9           16,67         16,67                                                                                                    | Durée<br>Perm<br>Perm<br>Perm<br>Perm                                                     | anent Aanent aanent                                                                                                 | TOTAUX                                                                            |                                               |
| Loyer<br>Parking<br>Provisions/Charges<br>Jardin<br>TVA            | Désignation               |                        | Montant         Hono           135,65         9           33,91         9           16,67         16,67           37,24         9                                                                                                    | Durée<br>Perm<br>Perm<br>Perm<br>Perm<br>Perm                                             | aanent<br>aanent<br>aanent<br>aanent<br>aanent                                                                      | > TOTAUX<br>Loyer                                                                 | 169,5                                         |
| Loyer<br>Parking<br>Provisions/Charges<br>Jardin<br>TVA            | Désignation               |                        | Montant         Hono           135,65         9           33,91         16,67           16,67         16,67           37,24         9                                                                                                    | Durée<br>Perm<br>Perm<br>Perm<br>Perm                                                     | aanent oo aanent oo aanent oo aanent oo aanent oo aanent oo aanent oo aanent oo oo oo oo oo oo oo oo oo oo oo oo oo | > TOTAUX<br>Loyer<br>Provisions                                                   | 169,5<br>16,6                                 |
| Loyer<br>Parking<br>Provisions/Charges<br>Jardin<br>TVA            | Désignation               |                        | Montant         Hono           135,65         ✓           33,91         ✓           16,67         □           37,24         ○                                                                                                    | Durée<br>Perm<br>Perm<br>Perm<br>Perm                                                     | aanent ^<br>aanent aanent aanent aanent                                                                             | TOTAUX     Loyer     Provisions     Taxes     Divers                              | 169,5<br>16,6<br>37,2<br>16,6                 |
| Loyer<br>Parking<br>Provisions/Charges<br>Jardin<br>TVA            | Désignation               |                        | Montant         Hono           135,65         33,91           16,67         16,67           16,67         37,24                                                                                                    | Durée<br>Perm<br>Perm<br>Perm<br>Perm<br>Perm                                             | anent<br>anent<br>anent<br>anent<br>anent<br>over                                                                   | > TOTAUX<br>Loyer<br>Provisions<br>Taxes<br>Divers<br>Provisoire                  | 169,5<br>16,6<br>37,2<br>16,6                 |
| Loyer<br>Parking<br>Provisions/Charges<br>Jardin<br>TVA            | Désignation               |                        | Montant Hono 135,65 33,91 16,67 16,67 37,24 Pas de courrier suite Générer une facture                                                                                                    | Durée<br>Perm<br>Perm<br>Perm<br>Perm<br>Perm<br>Perm<br>e à l'appel de<br>e après l'appe | anent<br>anent<br>anent<br>anent<br>anent<br>over<br>l de loyer                                                     | > TOTAUX<br>Loyer<br>Provisions<br>Taxes<br>Divers<br>Provisoire<br>Quittance     | 169,5<br>16,6<br>37,2<br>16,6<br><b>240,1</b> |
| Loyer<br>Parking<br>Provisions/Charges<br>Jardin<br>TVA            | Désignation               |                        | Montant Hono       Montant     Hono       135,65     33,91       16,67     16,67       16,67     37,24       Pas de courrier suite       Générer une facture                                                                                                    | Durée<br>Perm<br>Perm<br>Perm<br>Perm<br>Perm<br>e à l'appel de<br>e après l'appe         | lanent<br>anent<br>anent<br>anent<br>anent<br>lanent                                                                | totaux     Loyer     Provisions     Taxes     Divers     Provisoire     Quittance | 169,5<br>16,6<br>37,2<br>16,6<br><b>240,1</b> |
| Loyer<br>Parking<br>Provisions/Charges<br>Jardin<br>TVA            | Désignation               |                        | Montant Hono 135,65 33,91 16,67 16,67 37,24 Pas de courrier suite Générer une factur                                                                                                    | Durée<br>Perm<br>Perm<br>Perm<br>Perm<br>Perm<br>Perm<br>e à l'appel de<br>e après l'appe | lanent<br>anent<br>anent<br>anent<br>lanent<br>loyer<br>I de loyer                                                  | by TOTAUX<br>Loyer<br>Provisions<br>Taxes<br>Divers<br>Provisoire<br>Quittance    | 169,5<br>16,6<br>37,2<br>16,6<br><b>240,1</b> |
| Loyer<br>Parking<br>Provisions/Charges<br>Jardin<br>TVA            | Désignation               |                        | Montant Hono       Montant     Hono       135,65     9       33,91     9       16,67     16       37,24     9       Pas de courrier suit       Générer une factur                                                                                                    | Durée<br>Perm<br>Perm<br>Perm<br>Perm<br>Perm<br>Perm                                     | lanent<br>anent<br>anent<br>anent<br>loyer<br>I de loyer                                                            | Divers<br>Provisions<br>Taxes<br>Divers<br>Provisoire<br>Quittance                | 169,5<br>16,6<br>37,2<br>16,6<br><b>240,1</b> |

Ne tenait pas compte de la périodicité du Lot pour le quittancement complémentaire et pour le caclul des provisions sur charges lorsque l'option "Tenir compte de la périodicité du lot pour calculer le quittancement" était cochée. Corrigé

• Recopier le quittancement du lot

Ne tenait pas compte de la périodicité du Lot pour les provisions sur charges quand le paramètre "Autoriser les pov/charge en %" était activé. Corrigé

Ne tenait pas compte de la périodicité du Lot pour le quittancement complémentaire lorsque l'option "Tenir compte de la périodicité du lot pour calculer le quittancement" était cochée. Corrigé

| ISC Modification _Parametres                                                               |                                                                                                    |
|--------------------------------------------------------------------------------------------|----------------------------------------------------------------------------------------------------|
| Gérance Relevé de gérance Honoraires & GRL Menu Négociateur VTI EDL Planning H             | Ionoraires location Taxe foncière                                                                                       |
|                                                                                            |                                                                                                    |
| Couleurs                                                                                   |                                                                                                    |
| Option<br>Réservation, client non arrivé<br>Réservation, client arrivé                     | Choisissez une ligne dans le tableau pour<br>appliquer à cette zone les couleurs de texte et<br>de fonds sélectionnées. |
| Réservation, client parti ou état inconnu                                                  |                                                                                                    |
| Propriétaire                                                                               |                                                                                                    |
| Travaux                                                                                    |                                                                                                    |
| Gérance                                                                                    |                                                                                                    |
| Autre                                                                                      |                                                                                                    |
| Entête lignes impaires                                                                     |                                                                                                    |
| Gérance 1                                                                                  |                                                                                                    |
| Gérance 2                                                                                  | Páglagos d'usino                                                                                                    |
|                                                                                            | r Keyluges a asine                                                                                                    |
| Baux commerciaux                                                                           |                                                                                                    |
| Fiche Lot : tenir compte de la périodicité du lot pour calculer le quittancement locataire |                                                                                                    |
| Fiche Lot : autoriser les provisions sur charges en pourcentage du loyer                   |                                                                                                    |
| Fiche Locataire : autoriser le quittancement provisoire par période                        |                                                                                                    |
|                                                                                            |                                                                                                    |
|                                                                                            |                                                                                                    |
| Activer le contrôle des comptes en saisie (G) <ul> <li>Oui</li> <li>Non</li> </ul>         |                                                                                                    |
|                                                                                            |                                                                                                    |
|                                                                                            |                                                                                                    |
|                                                                                            |                                                                                                    |
| #                                                                                          | 🕨 Annuler 🕨 Valider 👘                                                                                                   |
|                                                                                            |                                                                                                    |

## Saisie comptable – retrouver un locataire à partir d'un colocataire

En saisie comptable, quand vous constatez un encaissement, vous appelez le compte ou le nom du locataire. Or, si c'est un colocataire qui vous fait ce paiement, il n'est pas aisé de retrouver la colocation liée.

Dorénavant, la recherche se fait en deux phases :

- Sur le nom du locataire, si on ne trouve pas de compte ou si on ne sélectionne pas compte,
- Une 2ème recherche est effectuée sur la table [compte]indivision sur laquelle sont stockés les colocataires.

Explication par l'exemple :

Pour ma colocation "Contant", un colocataire se nomme "FICONTANT".

| Modification Compte - 1/1     Données de base Suivi du c | Modification Compte - 1/1 Données de base Suivi du compte Echéancier Colocataires Transferts comptables |                                      |                                         |                            |                      |    |        |                  |   |  |  |
|----------------------------------------------------------|----------------------------------------------------------------------------------------------------|--------------------------------------|-----------------------------------------|----------------------------|----------------------|----|--------|------------------|---|--|--|
| Nom                                                      | o<br>d'édition                                                                                          | Email                                | Domiciliation b<br>N° RIB (5/5/11/2) ou | ancaire<br>I International | Tantièmes            | AL | APL    | Montant<br>CAF   | Đ |  |  |
| CONTANT G                                                | Made<br>Monsi                                                                                           | g.contant@orang<br>contant.a@free.fr |                                         |                            | 45,00000<br>55,00000 |    | $\leq$ | 115,93<br>141,69 |   |  |  |
|                                                          |                                                                                                    |                                      |                                         |                            |                      |    |        |                  |   |  |  |

En saisie comptable, je tape dans la rubrique "libellé" : FICON

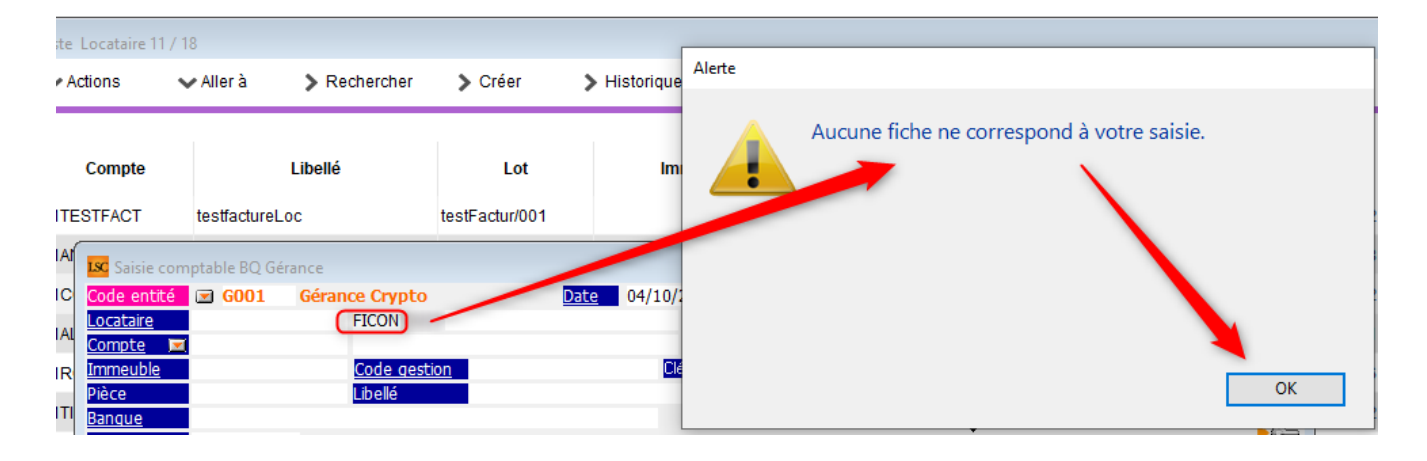

LSC ne trouve pas ce nom dans les locataires "classiques". En cliquant sur "OK", une seconde fenêtre affichant la liste de tous les colocataires commençant par "FICON"

| 🚾 Saisie comptable BQ Gérance                                                                                                    |                                                                                              |                                                       |                                 |                 |  |  |  |  |  |  |
|----------------------------------------------------------------------------------------------------|----------------------------------------------------------------------------------------------|-------------------------------------------------------|---------------------------------|-----------------|--|--|--|--|--|--|
| Code entité 🖸 G001 🛛 Gérance                                                                                                    | e Crypto Date                                                                                | 04/10/2019                                            | 2019-10                         |                 |  |  |  |  |  |  |
| Locataire 81CONTANTA C                                                                                                    | CONTANT Antoine & Gisèle                                                                     |                                                       | Solde                           | 4 635,00 DB     |  |  |  |  |  |  |
| Compte 411DESCHAM D                                                                                                    | ESCHAMPS Emile                                                                               |                                                       | Solde                           | 2 044 938,24 CR |  |  |  |  |  |  |
| Immeuble MICHOTTE                                                                                                    | Code gestion MICHOTTE/23                                                                     | Clé                                                   |                                 |                 |  |  |  |  |  |  |
| Pièce                                                                                                    | ibellé CONTANT Antoine                                                                       | & Gisèle                                              |                                 |                 |  |  |  |  |  |  |
| Banque CONTANT Antoine &                                                                                                    | Gisèle                                                                                       |                                                       |                                 |                 |  |  |  |  |  |  |
|                                                                                                    |                                                                                              |                                                       | _                               |                 |  |  |  |  |  |  |
|                                                                                                    |                                                                                              |                                                       |                                 |                 |  |  |  |  |  |  |
|                                                                                                    |                                                                                              |                                                       | LSC Saisie comptable BQ Gérance |                 |  |  |  |  |  |  |
| 🚾 Saisie comptable BQ Gérance                                                                                                    |                                                                                              |                                                       |                                 |                 |  |  |  |  |  |  |
| Saisie comptable BQ Gérance                                                                                                    | nce Crypto                                                                                   | Date 04/10/2019                                       |                                 |                 |  |  |  |  |  |  |
| Saisie comptable BQ Gérance<br>Code entité S G001 Géra<br>Locataire                                                                                                    | nce Crypto                                                                                   | Date 04/10/2019                                       |                                 |                 |  |  |  |  |  |  |
| Saisie comptable BQ Gérance<br>Code entité S G001 Géra<br>Locataire<br>Compte S                                                                                                    | nce Crypto                                                                                   | Date 04/10/2019                                       |                                 |                 |  |  |  |  |  |  |
| Saisie comptable BQ Gérance<br>Code entité 🖾 G001 Géra<br>Locataire<br>Compte 💌<br>Immeuble                                                                                                    | nce Crypto<br>Choisir parmi 3                                                                | Date 04/10/2019                                       |                                 |                 |  |  |  |  |  |  |
| Saisie comptable BQ Gérance<br>Code entité S GOO1 Géra<br>Locataire<br>Compte S<br>Immeuble<br>Pièce                                                                                                    | nce Crypto<br>Choisir parmi 3                                                                | <u>Date</u> 04/10/2019                                |                                 |                 |  |  |  |  |  |  |
| Saisie comptable BQ Gérance<br>Code entité I GOO1 Géra<br>Locataire<br>Compte I<br>Immeuble<br>Pièce<br>Bangue                                                                                                    | Ince Crypto<br>Choisir parmi 3<br>O<br>FICONTANT Antoine                                     | Date 04/10/2019<br>81CONTANTA                         |                                 |                 |  |  |  |  |  |  |
| Isc       Saisie comptable BQ Gérance         Code entité       Image: Gool Géra         Locataire       Image: Gool Géra         Compte       Image: Gool Géra         Pièce       Image: Gool Géra         Bangue       Fiscalité                                                          | Choisir parmi 3  FICONTANT Antoine FICONTRE Albert                                           | Date 04/10/2019<br>81CONTANTA<br>81ALBERT             |                                 |                 |  |  |  |  |  |  |
| Isc       Saisie comptable BQ Gérance         Code entité       Image: Gool Gérance         Locataire       Image: Gool Gérance         Compte       Image: Gool Gérance         Pièce       Image: Gool Gérance         Banque       Fiscalité         Analytique       Image: Gool Gérance | Ince Crypto<br>Choisir parmi 3<br>FICONTANT Antoine<br>FICONTRE Albert<br>FICONTRE LOCATAIRE | Date 04/10/2019<br>81CONTANTA<br>81ALBERT<br>81ALBERT |                                 |                 |  |  |  |  |  |  |

En choisissant "FICONTANT", LSC m'affiche le compte lié, soit le compte de CONTANT..

# Saisie comptable – Alerte quand un locataire a une date de fin de préavis

Dorénavant, quand vous appelez un compte locataire, si ce dernier a une date de préavis renseignée (antérieure ou postérieure à la date du jour), un message vous l'indique.

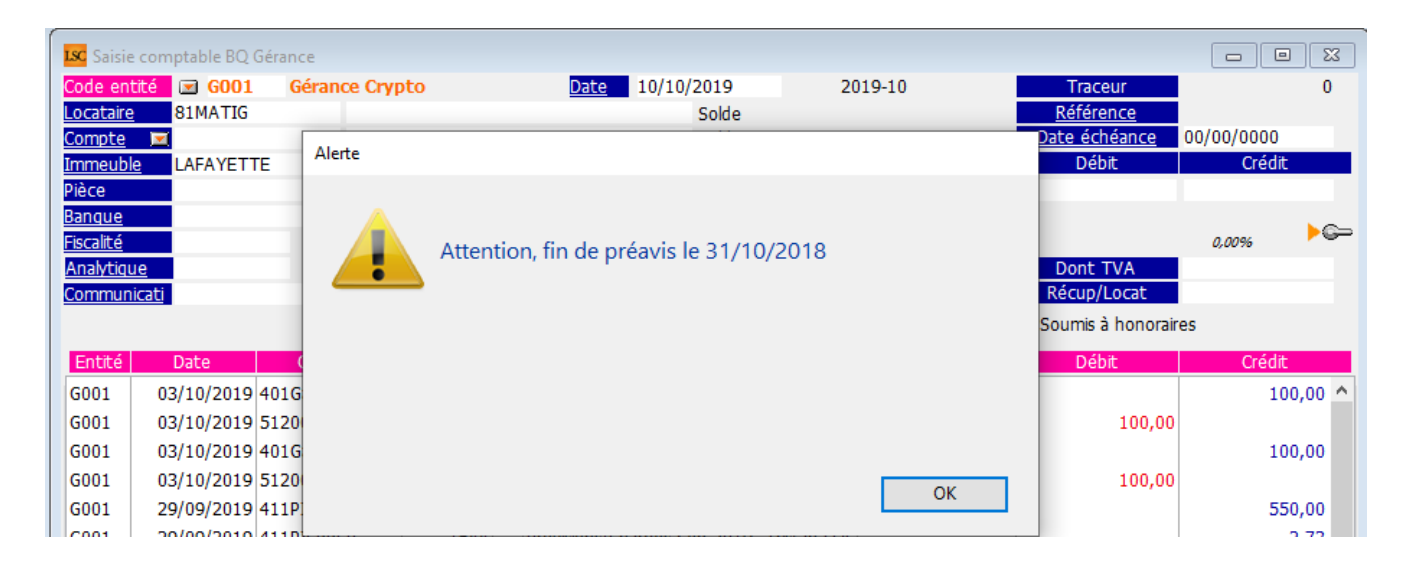

Pour obtenir ce message, il faut que le contrôle des comptes ait été activé dans l'administration du module Gérance. Cf. chapitre <u>Administration</u> de cet addendum

## Saisie comptable – Saisie APL / AL – affichage différencié des locataires partis

Dorénavant, en saisie manuelle ou import d'un fichier de l'APL ou de l'AL, les locataires partis sont affichés différemment.

Le libellé affiche quatre étoiles et ils sont montrés en rouge

| s <mark>Sal</mark> | aisie rapide           |                        |                                                       |               |            |                   |          |                | - <b>- X</b> |
|--------------------|------------------------|------------------------|-------------------------------------------------------|---------------|------------|-------------------|----------|----------------|--------------|
|                    | N° de compte           |                        | Libellé                                               | Quittancement | Quote-part | Montant           |          | N° Allocataire |              |
|                    | ✓ 81ADRIENLE           |                        | **** ADRIEN LE MALIN                                  | 1 843,23      | 1 843,23   | 155,00            |          |                | ^            |
|                    | ✓ 81ALBERT             | FICONTRE Albert        | Albert LOCATAIRE - FICONTRE Albert (75/100)           | 456,04        | 342,03     | 75,75             | 54625FER |                |              |
|                    | ✓ 81ALBERT             | FICONTRE LOCAT         | Albert LOCATAIRE - FICONTRE LOCATAIRE (25/100)        | 456,04        | 114,01     | 25,25             | 54625FER |                |              |
|                    | ✓ 81CONTANTA           | FICONTANT Anto         | CONTANT Antoine & Gisèle - FICONTANT Antoine (55/100) | 1 173,89      | 645,64     | 141,69            | 36597DZ6 |                |              |
|                    | ✓ 81CONTANTA           | CONTANT Gisèle         | CONTANT Antoine & Gisèle - CONTANT Gisèle (45/100)    | 1 173.89      | 528,25     | 115.93            | 36597DZ6 |                |              |
|                    | ✓ 81DAFU Pie           |                        | **** DAFU Pierre                                      | 355,14        | 355,14     | 89,00             | 540321FR |                |              |
|                    | ✓ 81MATIGNON           |                        | **** MATIGNON Georges                                 | 1 465,83      | 1 465,83   | 127,32            | 5400T36  |                |              |
|                    | ✓ 81 THIBAULT          |                        | **** Thibault LECOSTAUD                               | 570,00        | 570,00     | 100,00            |          |                |              |
|                    | ✓ 81 TRISTANL          |                        | **** Tristan LOCATAIRE                                | 666,29        | 666,29     | 150,00            |          |                |              |
|                    |                        |                        |                                                       |               |            |                   |          |                |              |
|                    |                        |                        |                                                       |               |            |                   |          |                |              |
|                    |                        |                        |                                                       |               |            |                   |          |                | × .          |
|                    |                        |                        |                                                       | т             | otal       | 979,94            |          |                |              |
|                    |                        |                        |                                                       |               |            |                   |          |                |              |
|                    |                        |                        |                                                       |               | Mode d     | le règlement      |          |                | ~            |
|                    | Mettre à jour les fich | es locataires et co-lo | rataires                                              |               | Libellé    | de l'écriture API |          |                |              |
|                    |                        |                        |                                                       |               | Nº pièo    | e                 |          |                |              |
| ▶ CI               | nercher / caisse       | Importer un f          | ichier CAF                                            |               |            |                   |          |                |              |
|                    |                        |                        |                                                       |               |            |                   |          |                |              |
|                    | iercher <sup>-</sup>   | ▶ Tout dé-sélee        | tionner 🕨 Imprimer la liste                           |               |            |                   | Annule   | r 🕨 Valider    | .4           |

*Vous pourrez donc repérer de suite les locataires à traiter différemment* 

## **Propriétaires**

#### Compte

Les comptes des propriétaires ont été enrichis de deux nouvelles fonctionnalités...

#### Affichage des écritures par immeuble

Si votre propriétaire possède des lots dans plusieurs immeubles, vous pourrez afficher les écritures par immeuble grâce aux onglets qui se créent automatiquement

| LSC Co                                                                           | onsultation - 1/1                      |                                                 |         |         |                        |           |                              |  |  |  |
|----------------------------------------------------------------------------------|----------------------------------------|-------------------------------------------------|---------|---------|------------------------|-----------|------------------------------|--|--|--|
| G001Gérance Crypto         411ALOXECO         ALOXE CORTON Denise (25 718,83 CR) |                                        |                                                 |         |         |                        |           |                              |  |  |  |
| То                                                                               | Tous LOYERS Sans analytique            |                                                 |         |         |                        |           |                              |  |  |  |
| Tous                                                                             | Tous MICHOTTE SAINTLOUIS Sans immeuble |                                                 |         |         |                        |           |                              |  |  |  |
| Jot                                                                              | urnal Date                             | Libellé                                         | Pièce   | Traceur | Point/Let.             | Débit     | Crédit                       |  |  |  |
| BQ                                                                               | 15/01/2014                             | Facture eau 2ème semestre 2013                  | 12346   | 1224    |                        | 156,00    | ^                            |  |  |  |
| но                                                                               | 31/01/2014                             | Honoraires de gestion Jan 2014 (563 x 5,02%)    |         | 1223    |                        | 28,24     |                              |  |  |  |
| но                                                                               | 31/01/2014                             | TVA sur Honoraires de gestion Jan 2014          |         | 1223    |                        | 5,54      |                              |  |  |  |
| но                                                                               | 31/01/2014                             | Garantie loyers Jan 2014 (563 x 1,75%)          |         | 1223    |                        | 9,85      |                              |  |  |  |
| HO                                                                               | 31/01/2014                             | Hono. sur Garantie loyers Jan 2014 (563 x 0,5%) |         | 1223    |                        | 2,82      |                              |  |  |  |
| HO                                                                               | 31/01/2014                             | TVA sur Hono. sur Garantie loyers Jan 2014      |         | 1223    |                        | 0,55      |                              |  |  |  |
| HO                                                                               | 31/01/2014                             | Vacance de location Jan 2014 (563 x 1,9%)       |         | 1223    |                        | 10,70     |                              |  |  |  |
| HO                                                                               | 31/01/2014                             | Hono. sur Vacance Jan 2014 (563 x 0,75%)        |         | 1223    |                        | 4,22      |                              |  |  |  |
| но                                                                               | 31/01/2014                             | TVA sur Hono. sur Vacance Jan 2014              |         | 1223    |                        | 0,83      |                              |  |  |  |
| BQ                                                                               | 15/01/2018                             | Parking Anna BELLE                              | 2018-01 | 1452    |                        |           | 99,00                        |  |  |  |
| BQ                                                                               | 15/01/2018                             | Régul. loyer Anna BELLE                         | 2018-01 | 1452    |                        |           | 45,00 ¥                      |  |  |  |
| Re                                                                               | echercher un montant                   | ×                                               |         |         | Totaux<br><b>Solde</b> | 4 652,75  | 10 637,00<br><b>5 984,25</b> |  |  |  |
|                                                                                  | Globaliser Options Lettrage Tableur    |                                                 |         |         |                        |           |                              |  |  |  |
| **                                                                               | 0                                      | Solde progressif                                | mprimer |         | )                      | Annuler 🕨 | Valider 🔒                    |  |  |  |

L'onglet "TOUS" (cf. copie ci-avant) montre, comme avant, toutes les écritures. Puis, un onglet par immeuble et un nommé "Sans immeuble" (par exemple les paiements faits aux propriétaires sont globaux, donc non rattachés à un immeuble).

Cette nouvelle présentation vous permet de retrouver facilement les écritures liées à un immeuble et autorise également l'impression de ce qui est à l'écran…

Si vous gérez des comptes analytiques, vous pouvez également afficher les écritures par immeuble et ..par analytique

Ci-dessous, exemple des loyers perçus pour l'immeuble "Saint Louis"

| onsult | tation - 1/1    |                                                                                                    |                                                                                                    |                                                                                                    |                                                                                                    |                                                                                                    | - • ×                                                                                                    |                                                                                                    |  |
|--------|-----------------|----------------------------------------------------------------------------------------------------|----------------------------------------------------------------------------------------------------|----------------------------------------------------------------------------------------------------|----------------------------------------------------------------------------------------------------|----------------------------------------------------------------------------------------------------|----------------------------------------------------------------------------------------------------|----------------------------------------------------------------------------------------------------|--|
| 001g   | Gérance Crypto  | )                                                                                                    | 411AL02                                                                                                    | XECO ALC                                                                                                    | OXE CORTON D                                                                                                    | enise (25 718,8                                                                                                    | 33 CR)                                                                                                    |                                                                                                    |  |
| ous    | OYERS Sans an   | alvtique                                                                                                    |                                                                                                    |                                                                                                    |                                                                                                    |                                                                                                    |                                                                                                    |                                                                                                    |  |
| is MI  | CHOTTE SAINTL   | OUIS Sans immeuble                                                                                                    |                                                                                                    |                                                                                                    |                                                                                                    |                                                                                                    |                                                                                                    |                                                                                                    |  |
| ournal | Date            | Libellé                                                                                                    | Diàce                                                                                                    | Traceur                                                                                                    | Point/Let.                                                                                                    | Débit                                                                                                    | Crédit                                                                                                    |                                                                                                    |  |
| Q      | 15/10/2014      | Loyer 2ème Trim 2014 MARITON Paul                                                                                                    |                                                                                                    | 1292                                                                                                    |                                                                                                    | -                                                                                                    | 1 830,00 ^                                                                                                    |                                                                                                    |  |
| Q      | 15/10/2014      | Loyer 3ème Trim 2014 MARITON Paul                                                                                                    |                                                                                                    | 1292                                                                                                    |                                                                                                    |                                                                                                    | 1 830,00                                                                                                    |                                                                                                    |  |
| Q      | 15/10/2014      | Loyer 4ème Trim 2014 MARITON Paul                                                                                                    |                                                                                                    | 1292                                                                                                    |                                                                                                    | 2                                                                                                    | 639,18                                                                                                    |                                                                                                    |  |
| A      | 01/01/2018      | Loyer 4ème Trim 2014 MARITON Paul                                                                                                    | 14h49                                                                                                    | 1575                                                                                                    |                                                                                                    |                                                                                                    | 830,82                                                                                                    |                                                                                                    |  |
| Q      | 05/04/2019      | MARITON Paul Loyer 4ème Trim 2014 MARITON Paul                                                                                                    | 0000004                                                                                                    | 1534                                                                                                    |                                                                                                    |                                                                                                    | 30,00                                                                                                    |                                                                                                    |  |
| A      | 10/08/2019      | Loyer 4ème Trim 2014 MARITON Paul                                                                                                    | 14h00                                                                                                    | 1574                                                                                                    |                                                                                                    |                                                                                                    | 330,00                                                                                                    |                                                                                                    |  |
|        |                 |                                                                                                    |                                                                                                    |                                                                                                    |                                                                                                    |                                                                                                    |                                                                                                    |                                                                                                    |  |
|        |                 |                                                                                                    |                                                                                                    |                                                                                                    |                                                                                                    |                                                                                                    |                                                                                                    |                                                                                                    |  |
|        |                 |                                                                                                    |                                                                                                    |                                                                                                    |                                                                                                    |                                                                                                    |                                                                                                    |                                                                                                    |  |
|        |                 |                                                                                                    |                                                                                                    |                                                                                                    |                                                                                                    |                                                                                                    |                                                                                                    |                                                                                                    |  |
|        |                 |                                                                                                    |                                                                                                    |                                                                                                    |                                                                                                    |                                                                                                    | ×                                                                                                    |                                                                                                    |  |
| echer  | cher un montant | ×                                                                                                    |                                                                                                    |                                                                                                    | Totaux                                                                                                    |                                                                                                    | 5 490.00                                                                                                    |                                                                                                    |  |
|        |                 |                                                                                                    |                                                                                                    |                                                                                                    | Solde                                                                                                    |                                                                                                    | 5 490,00                                                                                                    |                                                                                                    |  |
|        |                 | Ontions                                                                                                    | - 11                                                                                                    | N 7-1                                                                                                    |                                                                                                    |                                                                                                    |                                                                                                    |                                                                                                    |  |
|        |                 |                                                                                                    | .ettrage                                                                                                    | ► IdD                                                                                                    | leur<br>Situatio                                                                                                    | n locatairos                                                                                                    |                                                                                                    |                                                                                                    |  |
|        | Regrouper       | Historique Cour                                                                                                    | rier                                                                                                    |                                                                                                    | - Situatio                                                                                                    | niocatanes                                                                                                    |                                                                                                    |                                                                                                    |  |
| 0      |                 | Solde progressif                                                                                                    | mprimer                                                                                                    |                                                                                                    | 1                                                                                                    | Annuler                                                                                                    | 🕨 Valider 💦 📑                                                                                                    |                                                                                                    |  |
|        | echer           | Consultation - 1/1<br>DOI Gérance Cryptor<br>ous LOYERS Bans an<br>IS MICHOTTE SAINTL<br>Outral Date<br>2 15/10/2014<br>2 15/10/2014<br>2 15/10/2014<br>3 15/10/2014<br>4 01/01/2018<br>2 05/04/2019<br>4 10/08/2019<br>4 10/08/2019<br>Colobaliser<br>Regrouper | consultation - 1/1   ODI Gérance Crypto   ous LOYERS Bans analytique   IS MICHOTTE SAINTLOUIS Sams immeuble   Libelé   Q   15/10/2014 Loyer 2ème Trim 2014   2 15/10/2014 Loyer 3ème Trim 2014   2 15/10/2014 Loyer 4ème Trim 2014   2 15/10/2014 Loyer 4ème Trim 2014   2 15/10/2018 Loyer 4ème Trim 2014   2 05/04/2019 MARITON Paul Loyer 4ème Trim 2014   2 05/04/2019 Loyer 4ème Trim 2014   4 10/08/2019 Loyer 4ème Trim 2014   a 10/08/2019 Loyer 4ème Trim 2014   a 10/08/2019 Loyer 4ème Trim 2014   a 10/08/2019 Loyer 4ème Trim 2014   a 10/08/2019 Loyer 4ème Trim 2014   b Colser Options   a Colobaliser   B Regrouper les règlements   A Solde progressif | onsultation - 1/1         ODI Gérance Crypto         A11ALOX         ous LOYERS Bans analytique         IS MICHOTTE GAINTLOUIS Sams immeruble         Date       Diàra         Date       Diàra         Q       15/10/2014       Loyer 2ème Trim 2014 MARITON Paul         Q       15/10/2014       Loyer 4ème Trim 2014 MARITON Paul         Q       15/10/2014       Loyer 4ème Trim 2014       MARITON Paul       14h49         Q       05/04/2019       MARITON Paul Loyer 4ème Trim 2014       MARITON Paul       0000004         A       10/08/2019       Loyer 4ème Trim 2014       MARITON Paul       14h00         Autom colspan="2">Autom colspan="2">Lettrage         echercher un montant       > Options       Lettrage         Courrier         Options       > Courrier         Solde progressif       Imprimer | Insultation - 1/1   AltALOXECO   AltALOXECO <td colspan<="" th=""><th>Invaluation - 1/1   OUI Gérance Crypto   OUS LOYERS : sans analytique   is MICHOTTE SAINTLOUIS Sans immergible   Invaluation - 1/1   Date   Libelé   Place   Invaluation - 1/1   Place Place Pla</th><th>Insultation - 1/1   AITALOXECO   ALOXE CORTON Denise (25 718,8   OPTERS Bans analytique   INTILOUIS Same immeuble   INTILOUIS Same immeuble   INTILOUIS Same immeuble   INTILOUIS Same immeuble   INTILOUIS Same immeuble   INTILOUIS Same immeuble   INTILOUIS Same immeuble   INTILOUIS Same immeuble   INTILOUIS Same immeuble   INTILOUIS Same immeuble   INTILOUIS Same immeuble   INTILOUIS Same immeuble   INTILOUIS Same immeuble   INTILOUIS Same immeuble   INTILOUIS Colspan="2"&gt;Intil Colspan="2"&gt;Intil Colspan="2"&gt;Intil Colspan="2"&gt;Intil Colspan="2"&gt;Intil Colspan="2"&gt;Intil Colspan="2"&gt;Intil Colspan="2"   INTILOUIS Same immeuble   Intil Colspan="2"   Intil Colspan="2"   <td colsp<="" th=""></td></th></td> | <th>Invaluation - 1/1   OUI Gérance Crypto   OUS LOYERS : sans analytique   is MICHOTTE SAINTLOUIS Sans immergible   Invaluation - 1/1   Date   Libelé   Place   Invaluation - 1/1   Place Place Pla</th> <th>Insultation - 1/1   AITALOXECO   ALOXE CORTON Denise (25 718,8   OPTERS Bans analytique   INTILOUIS Same immeuble   INTILOUIS Same immeuble   INTILOUIS Same immeuble   INTILOUIS Same immeuble   INTILOUIS Same immeuble   INTILOUIS Same immeuble   INTILOUIS Same immeuble   INTILOUIS Same immeuble   INTILOUIS Same immeuble   INTILOUIS Same immeuble   INTILOUIS Same immeuble   INTILOUIS Same immeuble   INTILOUIS Same immeuble   INTILOUIS Same immeuble   INTILOUIS Colspan="2"&gt;Intil Colspan="2"&gt;Intil Colspan="2"&gt;Intil Colspan="2"&gt;Intil Colspan="2"&gt;Intil Colspan="2"&gt;Intil Colspan="2"&gt;Intil Colspan="2"   INTILOUIS Same immeuble   Intil Colspan="2"   Intil Colspan="2"   <td colsp<="" th=""></td></th> | Invaluation - 1/1   OUI Gérance Crypto   OUS LOYERS : sans analytique   is MICHOTTE SAINTLOUIS Sans immergible   Invaluation - 1/1   Date   Libelé   Place   Invaluation - 1/1   Place Place Pla | Insultation - 1/1   AITALOXECO   ALOXE CORTON Denise (25 718,8   OPTERS Bans analytique   INTILOUIS Same immeuble   INTILOUIS Same immeuble   INTILOUIS Same immeuble   INTILOUIS Same immeuble   INTILOUIS Same immeuble   INTILOUIS Same immeuble   INTILOUIS Same immeuble   INTILOUIS Same immeuble   INTILOUIS Same immeuble   INTILOUIS Same immeuble   INTILOUIS Same immeuble   INTILOUIS Same immeuble   INTILOUIS Same immeuble   INTILOUIS Same immeuble   INTILOUIS Colspan="2">Intil Colspan="2">Intil Colspan="2">Intil Colspan="2">Intil Colspan="2">Intil Colspan="2">Intil Colspan="2">Intil Colspan="2"   INTILOUIS Same immeuble   Intil Colspan="2"   Intil Colspan="2" <td colsp<="" th=""></td> |  |

#### <u>Retour sommaire</u>

#### Affichage de la situation de ses locataires

Depuis le compte du propriétaire, un nouveau bouton est présent : Situation locataires

En version, 6.0.4, ce bouton n'est pas visible si le propriétaire n'a pas d'analytique. Une correction est apportée en 6.0.4r1

| Consultation - 1/1         G001Gérance Crypto         411ALOXECO         ALOXE CORTON Denise (25 718,83 CR) |                                                                                                    |                                                                                                    |                                                                                                    |                                                                                                    |                                                                                                    |                                                                                                    |  |  |
|----------------------------------------------------------------------------------------------------|----------------------------------------------------------------------------------------------------|----------------------------------------------------------------------------------------------------|----------------------------------------------------------------------------------------------------|----------------------------------------------------------------------------------------------------|----------------------------------------------------------------------------------------------------|----------------------------------------------------------------------------------------------------|--|--|
| LOYERS Sans and                                                                                             | alytique                                                                                                    |                                                                                                    |                                                                                                    |                                                                                                    |                                                                                                    |                                                                                                    |  |  |
| ICHOTTE SAINTL                                                                                              | OUIS Sans immeuble                                                                                                    |                                                                                                    |                                                                                                    |                                                                                                    |                                                                                                    |                                                                                                    |  |  |
| al Date                                                                                                    | Libellé                                                                                                    | Pièce                                                                                                    | Traceur                                                                                                    | Point/Let.                                                                                                    | Débit                                                                                                    | Crédit                                                                                                    |  |  |
| 01/07/2012                                                                                                  | Loyer Juil 2012 DAFU Pierre                                                                                                    | 53593                                                                                                    | 1104                                                                                                    |                                                                                                    |                                                                                                    | 216,74 ^                                                                                                    |  |  |
| 01/07/2012                                                                                                  | Provisions/Charges Juil 2012 DAFU Pierre                                                                                                    | 53593                                                                                                    | 1104                                                                                                    |                                                                                                    |                                                                                                    | 138,40                                                                                                    |  |  |
| 25/07/2012                                                                                                  | Règlement Aloxe (304,02*720/1000) Chèque                                                                                                    | £                                                                                                    | 1110                                                                                                    |                                                                                                    | 218,89                                                                                                    |                                                                                                    |  |  |
| 25/07/2012                                                                                                  | Règlement Aloxe (304,02*280/1000) Chèque                                                                                                    | ŧ                                                                                                    | 1110                                                                                                    |                                                                                                    | 85,13                                                                                                    |                                                                                                    |  |  |
| 31/07/2012                                                                                                  | Honoraires de gestion Juil 2012 (355,14 x 7,5                                                                                                    | i                                                                                                    | 1109                                                                                                    |                                                                                                    | 26,64                                                                                                    |                                                                                                    |  |  |
| 31/07/2012                                                                                                  | TVA sur Honoraires de gestion Juil 2012                                                                                                    |                                                                                                    | 1109                                                                                                    |                                                                                                    | 5,22                                                                                                    |                                                                                                    |  |  |
| 31/07/2012                                                                                                  | GRL Gestion Juil 2012 (687,81 x 1,8%)                                                                                                    |                                                                                                    | 1109                                                                                                    |                                                                                                    | 12,38                                                                                                    | ~                                                                                                    |  |  |
| ercher un montant                                                                                           | ×                                                                                                    |                                                                                                    |                                                                                                    | Totaux<br><b>Solde</b>                                                                                                    | 39 612,05                                                                                                    | 65 330,88<br><b>25 718,83</b>                                                                                                    |  |  |
| Globaliser<br>Regrouper                                                                                     | Options les règlements Historique                                                                                                    | ▶ Lettra<br>▶ Courrier                                                                                                    | ige                                                                                                    | ▶ Tableur                                                                                                    | Situation locate                                                                                                    | aires                                                                                                    |  |  |
|                                                                                                    | Gérance Crypto<br>LOYERS Sans and<br>ICHOTTE SAINTL<br>01/07/2012<br>25/07/2012<br>25/07/2012<br>31/07/2012<br>31/07/2012<br>31/07/2012<br>31/07/2012<br>ercher un montant | Gérance Crypto LOYERS Sans analytique UCHOTTE SAINTLOUIS Sans immeuble Date Date Lbelé O1/07/2012 Loyer Juil 2012 DAFU Pierre O1/07/2012 Provisions/Charges Juil 2012 DAFU Pierre 25/07/2012 Règlement Aloxe (304,02*720/1000) Chèque 25/07/2012 Règlement Aloxe (304,02*280/1000) Chèque 31/07/2012 Honoraires de gestion Juil 2012 (355,14 x 7,5 31/07/2012 TVA sur Honoraires de gestion Juil 2012 31/07/2012 GRL Gestion Juil 2012 (687,81 x 1,8%) ercher un montant Globaliser Options Regrouper les règlements Solde progressi | Gérance Crypto       411ALOX         LOYERS Sans analytique       Interview         MICHOTTE SAINTLOUIS Sans immeuble       Prèce         01/07/2012       Loyer Juil 2012 DAFU Pierre       53593         01/07/2012       Provisions/Charges Juil 2012 DAFU Pierre       53593         25/07/2012       Règlement Aloxe (304,02*720/1000) Chèque       25/07/2012         31/07/2012       Honoraires de gestion Juil 2012 (355,14 x 7,5       31/07/2012         31/07/2012       TVA sur Honoraires de gestion Juil 2012       31/07/2012         31/07/2012       GRL Gestion Juil 2012 (687,81 x 1,8%)       Lettra         ercher un montant       X       Lettra         Solde progressif       Tunci       Tunci | Gérance Crypto       411ALOXECO       ALC         LOYERS Sans analytique       Intervention       Intervention       Interventin       Intervention       Interven | Gérance Crypto       411ALOXECO       ALOXE CORTON D.         LOYERS Sans analytique       ALOXE CORTON D.       ALOXE CORTON D.         MICHOTTE SAINTLOUIS Sans immeuble       Endelé       Pièce       Traceur       Point/Let.         01/07/2012       Loyer Juil 2012 DAFU Pierre       53593       1104       Intervisions/Charges Juil 2012 DAFU Pierre       53593       1104         01/07/2012       Provisions/Charges Juil 2012 DAFU Pierre       53593       1104       Intervisions/Charges Juil 2012 DAFU Pierre       53593       1104         25/07/2012       Règlement Aloxe (304,02*720/1000) Chèque       1110       Intervisions/Charges Juil 2012 (355,14 x 7,5       1109       Intervisions/Charges Juil 2012 (355,14 x 7,5       Intervisions/Charges Juil 2012 (687,81 x 1,8%)       Intervisions/Charges Juil 2012 (687,81 x 1,8%)       Intervisions/Charges Juil 2012 (687,81 x 1,8%)       Intervisions/Charges Solde         Image: Contract in the standard standard s | Gérance Crypto       411ALOXECO       ALOXE CORTON Denise (25 718.83 etc.)         LOYERS       Sans analytique         MICHOTTE SAINTLOUIS Sans immeuble         al       Date       Lobelé       Pièce       Traceur       Point/Let.       Débit         01/07/2012       Loyer Juil 2012 DAFU Pierre       53593       1104       104       110         25/07/2012       Règlement Aloxe (304,02*720/1000) Chèque       1110       218,89       25/07/2012         25/07/2012       Règlement Aloxe (304,02*280/1000) Chèque       1110       85,13         31/07/2012       Honoraires de gestion Juil 2012 (355,14 x 7,5       1109       26,64         31/07/2012       TVA sur Honoraires de gestion Juil 2012       1109       5,22         31/07/2012       GRL Gestion Juil 2012 (687,81 x 1,8%)       1109       12,38         ercher un montant       Coptions       Lettrage       Totaux       39 612,05         Solde       Poptions       Lettrage       Tableur       Situation locate |  |  |

Cette rubrique permet d'afficher dans une seule fenêtre la position de tous les locataires du propriétaire, en affichant en rouge les débiteurs et le détail des lignes pour expliquer ledit débit.

| Kan Liste des locataires |             |             |          |           |            |                                            |          |        |
|--------------------------|-------------|-------------|----------|-----------|------------|--------------------------------------------|----------|--------|
| Locataire                | Date entrée | Fin préavis | Quitt.   | Solde     | Date       | Libellé                                    | Débit    | Crédit |
| ✓ MICHOTTE               |             |             |          |           |            |                                            |          | ^      |
| ✓ 21 Appartement         |             |             |          |           |            |                                            |          |        |
| Anna BELLE               |             |             |          |           | _          |                                            |          |        |
| 81ANNABELL               | 01/05/2019  | 00/00/0000  | 1 970,25 | -1 821,00 |            |                                            |          |        |
|                          |             |             |          | $\square$ | 31/12/2017 | Appel Provisions/Charges 4eme              | 204,00   |        |
|                          |             |             |          |           | 31/12/2017 | Appel Loyer 4ème Trim 2017                 | 1 488,00 |        |
|                          |             |             |          |           | 30/06/2018 | Appel Provisions/Charges 2ème Trim 2018    | 204,00   |        |
|                          |             |             |          |           | 05/04/2019 | Anna BELLE Loyer 4ème Trim 2017 Anna BELLE |          | 75,00  |
| ✓ SAINTLOUIS             |             |             |          |           |            |                                            |          |        |
| V 001 Commerce           |             |             |          |           |            |                                            |          |        |
| MARITON Paul             |             |             |          |           |            |                                            |          |        |
| 81MARITON                | 15/11/2018  | 00/00/0000  | 4 122,50 | -4 367,83 |            |                                            |          |        |
|                          |             |             |          |           | 31/12/2014 | Appel TVA teme Trim 2014                   | 616.03   |        |
|                          |             |             |          |           | 01/01/2018 | TVA 4ème Trim 2014 MARITON Paul            |          | 54,66  |
|                          |             |             |          |           | 31/12/2018 | Appel TVA 4ème Trim 2018                   | 634,41   |        |
|                          |             |             |          |           | 31/12/2018 | Appel Provisions/Charges 4ème Trim 2018    | 1 342,05 |        |
|                          |             |             |          |           | 31/12/2018 | Appel Lover 4ème Trim 2018                 | 1 830,00 |        |
| ✓ 203 Appartement        | 1           |             |          |           |            |                                            |          |        |
| ✓ MATIGNON Georges       |             |             |          |           |            |                                            |          |        |
| 81MATIGNON               | 15/09/1998  | 31/10/2018  | 1 465.83 | 127.32    |            |                                            |          |        |
| ✓ 204 Appartement        |             | ,,          | ,_       |           |            | 1                                          |          |        |
| ✓ DAFU Pierre            |             |             |          |           |            |                                            |          |        |
| 81DAFU Pie               | 15/10/1998  | 24/10/2014  | 355,14   | -2 737.54 |            |                                            |          |        |
|                          | ,,          | ,,          | ,        | ,         | 31/03/2014 | Appel Provisions/Charges Mars 2014         | 138.40   |        |
|                          |             |             |          |           | 31/03/2014 | Appel Lover Mars 2014                      | 216 74   |        |
|                          |             |             |          |           | 30/04/2014 | Appel Provisions/Charges Avr 2014          | 138.40   |        |
|                          |             |             |          |           | 30/04/2014 | Appel Lover Avr 2014                       | 216.74   |        |
|                          |             |             |          |           | 26/06/2014 | Lover Aoû 2014 DAFLI Pierre                | 210,71   | 64.02  |
|                          |             |             |          |           | 31/08/2014 | Appel Provisions/Charges App 2014          | 138.40   | 0.,52  |
| <                        |             |             |          |           |            |                                            | 220/10   | . د    |

Déployés par défaut, les sous catégories peuvent être refermées par lot ou par immeuble.

Un double clic sur un locataire permet d'afficher son compte

#### **Bordereau PNO**

Changement de format

Le bordereau PNO est maintenant généré en format .txt au lieu du format .csv, qu'il fallait modifier systématiquement avant envoi à l'assurance.

| SC Modification Evenement - 1/1 |                                       |                                                                                                    |                                                                                                    |                                                                                                    |  |  |  |  |
|---------------------------------|---------------------------------------|----------------------------------------------------------------------------------------------------|----------------------------------------------------------------------------------------------------|----------------------------------------------------------------------------------------------------|--|--|--|--|
| Evénement Chiffrage PJ          |                                       |                                                                                                    |                                                                                                    |                                                                                                    |  |  |  |  |
| Numéro                          | Nom de fichier                        | 3                                                                                                    | 0                                                                                                    | Taille                                                                                                    |  |  |  |  |
| 1                               | bdxPNO_999999_201910.txt              | $\checkmark$                                                                                                    |                                                                                                    | 442 octets                                                                                                    |  |  |  |  |
|                                 |                                       |                                                                                                    |                                                                                                    |                                                                                                    |  |  |  |  |
|                                 |                                       |                                                                                                    |                                                                                                    |                                                                                                    |  |  |  |  |
|                                 | Modificatio<br>énement<br>Numéro<br>1 | Modification Evenement - 1/1         énement       Chiffrage       PJ         Numéro       Nom de fichier         1       bdxPN0_999999_201910.txt | Modification Evenement - 1/1         énement       Chiffrage       PJ         Numéro       Nom de fichier       Image: Chiffrage         1       bdxPNO_999999_201910.txt       Image: Chiffrage         1       bdxPNO_999999_201910.txt       Image: Chiffrage | Modification Evenement - 1/1         énement       Chiffrage       PJ         Numéro       Nom de fichier       Image: Comparison of the second second secon |  |  |  |  |

<u>Retour sommaire</u>

### DIVERS

## Gestion des casquettes "locataires" et "propriétaires"

Quand vous créez un locataire ou un mandat, le tiers attaché est affublé d'une casquette orange (que nous nommons casquette "système"), visible également via le F1, F3, F5 ou F8

Exemple pour un propriétaire via ... F3

| LSC Recherche Identité                         |                                                    |       |
|------------------------------------------------|----------------------------------------------------|-------|
| ゝ 🧢 (G) Propriétaire 4 🤞                       | 🤊 (S) Copropriétaire S001 450LEPITRE 🧔 (T) Vendeur | 7 < > |
| Identité ou tél                                | TREABEL                                            |       |
| Tél 0389548475                                 | Fax 0545789656                                     |       |
| 15, rue des Issambres<br>Résidence des Arcades |                                                    |       |
| 83510 SAINT RAPH                               | HAEL                                               |       |
| lepitre@oranger.fr                             |                                                    |       |
| LEPITRE Abel                                   | Z                                                  |       |
| E-mail                                         |                                                    |       |
|                                                |                                                    |       |
|                                                |                                                    |       |
|                                                |                                                    | ••••  |
|                                                | > Annuler > Valider                                |       |

Dorénavant, quand un locataire est parti ou quand un mandat devient inactif, la casquette change : elle devient grise et affiche l'information distinctement ...

Exemples pour un locataire et un propriétaire ... depuis le F5

Pour le propriétaire, la casquette est nommée "Mandat inactif xx" et, est placée le plus à droite de tous les mandats de gestion du propriétaire.

| K Afficheur                                                                     |                                                                     |                        |
|---------------------------------------------------------------------------------|---------------------------------------------------------------------|------------------------|
| 🐴 💊 (G) Propriétaire 6                                                          | (G) Mandat inactif 5 🔎 (S) Copropriétaire S001 450PIERREP 🧔 (T) Ven | deur 8 🥔 (T) Vendeur 6 |
| ✓ EMAILS<br>Daîte d'anuai : 0                                                   | Non Lu > Supprimer > Lister > Actions Filtre                        |                        |
| Emails reçus : 6833 (6829)                                                      | Identité / Sujet                                                    | De Date                |
| × A TRAITER - 201 (121)                                                         | M.LECOPROPRIETAIRE<br>S001-appel cotisation                         | JLC 01/10/2019         |
| perso:0                                                                         | TRILLONBERNARD<br>S001-appel cotisation                             | JLC 01/10/2019         |
| <ul> <li>✓ A TRAITER PLUS TARD : 0</li> <li>✓ SEQUENCES EN COURS : 5</li> </ul> | PIERREPROPRIETAIRE<br>S001-appel cotisation                         | JLC 01/10/2019         |
|                                                                                 |                                                                     |                        |

Pour le locataire, la casquette est nommée "Loc. Parti Gxx + compte" et, est placée le plus à droite de toutes les casquettes locataires Gérance.

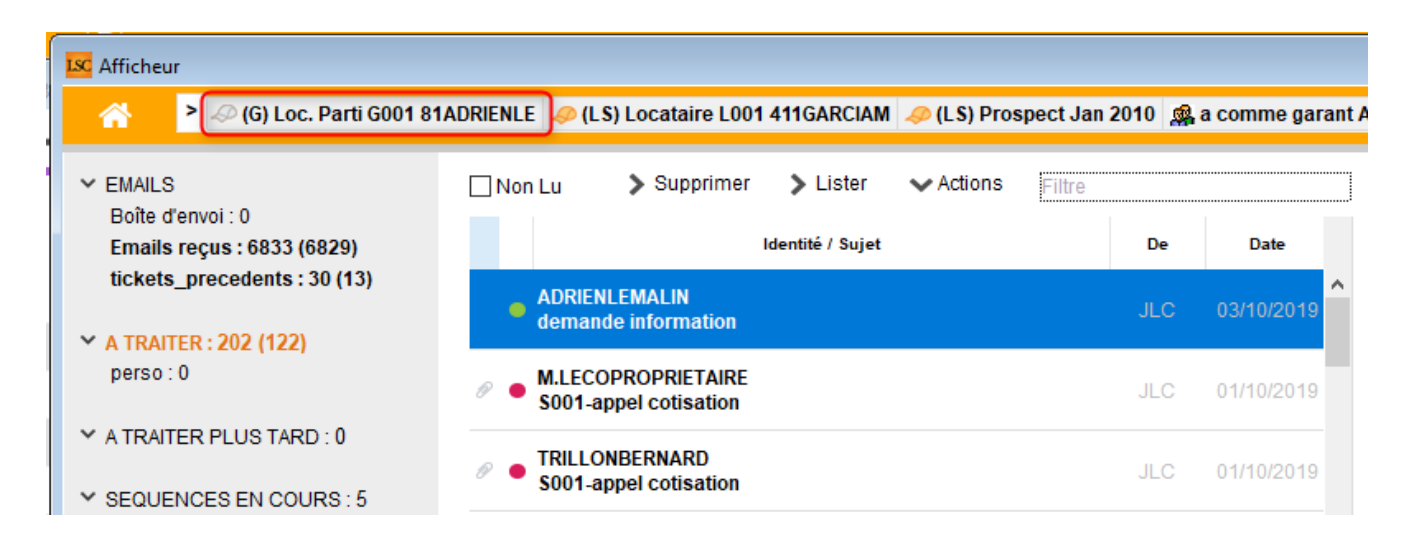

*Ce nouveau statut est supprimé si vous réactivez un mandat ou supprimez la date de sortie sur la fiche locataire* 

<u>Retour sommaire</u>

### Liste des lots

Dorénavant, la liste de gestion des lots tient compte du statut du lot : actif ou inactif ...

Par défaut, seuls les lots actifs sont affichés.

| Liste Lot 12 / 86                                                            |           |                 |                           |                         |                                                          |                                                                                                    |                                          |                  |                                                       |                                                                      |             |
|------------------------------------------------------------------------------|-----------|-----------------|---------------------------|-------------------------|----------------------------------------------------------|----------------------------------------------------------------------------------------------------|------------------------------------------|------------------|-------------------------------------------------------|----------------------------------------------------------------------|-------------|
| ✓ Actions ✓ Aller                                                            | `à ≯F     | Rechercher > Cr | éer                       | Historique              | ✔ Créer un e                                             | événement > Mailing                                                                                                    | 🗸 Lien In                                | ternet 🗸         | Impressions                                           |                                                                      | <u>Aide</u> |
| Code gestion                                                                 | Ref. Int. | Туре            | Surf.                     | Lots 2°                 | Plan / RCP / Et /                                        | Propriétaire                                                                                                    | Loyer                                    | Frais L/P        | Locataire/Préavis                                     | Critères                                                             |             |
| GARE23/1001<br>23, rue de la Gare<br>59000 LILLE                             | 99        | Appartement     | 85,00 5,00 5,00 5         | 201 Cave<br>301 Parking | Plan : 101<br>RCP : 1001<br>Etage : 0<br>Parking : Pk 25 | Pierre PROPRIETAIRE<br>Nous vous proposons<br>l'achat d'un appartement<br>doté d'une chambre au<br>cœur d'u quartier de bors | 630,00<br>2,73<br>632,73                 | 920,83<br>935,83 | Thibault LECOSTAUD<br>03/01/2017 -> 30/04/<br>Loué    | Appt résidence ancienne<br>Récent<br>Habitable<br>Hors agglomération | ^           |
| GILBERT/127<br>4, rue Gilbert<br>54000 NANCY                                 |           | Appartement     | 45,00<br>45,00            | 013 Cave<br>042 Cave    | Plan : 127<br>RCP : 127<br>Etage :<br>Parking :          | MORGON Charles                                                                                                    | 750,00<br>45,00<br>18,75<br>813,75       |                  | Libre                                                 |                                                                      |             |
| LAFAYETTE/002<br>Résidence Lafayette<br>12, rue du Général Le<br>54000 NANCY |           | Commerce        | 75,00<br>100,00<br>100,00 |                         | Plan : 002<br>RCP : 002<br>Etage : RDC<br>Parking :      | LEPITRE Abel                                                                                                    | 1 215,92<br>250,00<br>243,18<br>1 709,10 |                  | Elsa Locataire<br>0383962547<br>11/06/2009 -><br>Loué | Commerce de service<br>Récent<br>Rénové<br>Agglomération             |             |
| LAFAYETTE/101<br>Résidence Lafayette<br>12, rue du Général Le<br>54000 NANCY |           | Appartement     | 75,00<br>50,00<br>87,50   |                         | Plan : 101<br>RCP : 101<br>Etage : 1er<br>Parking :      | LEPITRE Abel                                                                                                    | 2 000,00<br>500,00<br>400,00<br>2 900,00 |                  | Juliette Cinoche<br>03/07/2009 -><br>Loué             | Appt résidence récente<br>Récent<br>Rénové<br>Agglomération          |             |
| LAFAYETTE/102<br>Résidence Lafayette<br>12, rue du Général Le<br>54000 NANCY |           | Appartement     | 150,00<br>25,00<br>156,25 |                         | Plan : 102<br>RCP : 102<br>Etage : 1er<br>Parking :      | LEPITRE Abel                                                                                                    | 2 000,00<br>500,00<br>2 500,00           |                  | Libre                                                 | Appt résidence récente<br>Récent<br>Rénové<br>Agglomération          |             |
| <                                                                            |           |                 |                           |                         |                                                          |                                                                                                    |                                          |                  |                                                       |                                                                      | >           |

#### Comment un lot devient il inactif ?

#### Deux possibilités :

 Vous inactivez le mandat et indiquez une date d'inactivité

| Kodification Ma | ndatGestion - 1/5 |                                |            |                                             |
|-----------------|-------------------|--------------------------------|------------|---------------------------------------------|
| Identité Honora | aires Plus Docum  | ients                          |            |                                             |
| 🕨 Mandant       |                   |                                |            |                                             |
| Code Identit    | é /ALOXECORT      | TONDENISE /ALOXE CORTON De     | nise       |                                             |
| 🕨 Mandat        |                   |                                |            |                                             |
| Code entité     | G001 G            | iérance Crypto <u>Nº de co</u> | 411ALOXECO | ALOXE CORTON Denise                         |
| N° mandat       | 102               | Mandat de gestion              | ✓ Adm      | Ignorer ce mandat dans les déclarations     |
| Durée et Ec     | héance            | Acompte                        | 🔰 🕨 Lots   | ; attachés                                  |
| Date            | 30/05/2017        | Acompte mensuel le 1           | 15 Y MIC   | HOTTE 2, rue des Michottes NANCY            |
| Durée           | 12 mois           |                                | M          | ICHOTTE/21 Appartement Appt résidence récen |
| Echéance        | 29/05/2019        | Taux 80,00%                    | V SAI      | ITLOUIS Résidence Saint Louis VANDOEUVR     |
| Date limite     | 29/05/2019        | ou Montant                     | SA         | AINTLOUIS/203 Appartement Appt résidence ré |
| Inactif         |                   | Non limité/solde               | S/         | AINTLOUIS/306 Appartement Appt résidence ré |
| à partir du     | 23/09/2019        |                                | 54         | AINTLOUIS/001 Commerce Commerce de service  |

Tous les lots rattachés au mandats seront inactivés dans les minutes qui suivront la validation de votre mandat…

| Kodification Lot - 1/1       |                               |                                          |                                                        |
|------------------------------|-------------------------------|------------------------------------------|--------------------------------------------------------|
| Lot Publicité Documents Plus | s Diagnostics 🧢 Gérance 🧔 Tra | nsaction >                               |                                                        |
|                              |                               | Code gestion MICHOTTE/21 - (<br>2, rue ( | Code physique MICHOTTE/21<br>des Michottes 54000 NANCY |
| COMPTE GERANCE ASSO          | CIÉ                           |                                          |                                                        |
| <u>Nº de mandat</u>          | 102 Mandat de ges             | tion Début gestion 30/05/2008            | Fin gestion 23/09/2019                                 |
| en date de                   | u 30/05/2017 pour une duré    | e de 12 mois à échéance le 29/05/2019    | 9                                                      |

• Vous saisissez une date de fin de gestion sur le lot…

Si vous avez plusieurs lots rattachés à un mandat mais qu'un seul n'est plus en gestion, il faut alors directement saisir la date de fin de gestion sur la fiche lot.

<u>Retour sommaire</u>

## **Diverses corrections**

#### Révision de loyer

#### Mode "autoriser la révision en cours de période activé"

Sélection des locataires

Les locataires partis étaient présentés dans la liste des locataires à réviser et …ils l'étaient si vous validiez. Corrigé

Montant quittancement révisé

Dans certains cas, le montant affiché dans la colonne "quittancement révisé" pouvait être faux car les provisions sur charges étaient comptées deux fois. Aucune incidence cependant sur le montant réellement révisé.

|              | 20/10/2010      |                         |                     |                     |      |                  |                | ND reponse | s        | 2                       |
|--------------|-----------------|-------------------------|---------------------|---------------------|------|------------------|----------------|------------|----------|-------------------------|
| I° de compte | Libellé         | Quittancement<br>actuel | Date de<br>révision | Echéance<br>du bail |      | Indice<br>actuel | Code<br>du lot | Ind<br>rév | ce<br>sé | Quittancement<br>révisé |
| 1PAILLOUX PA | ILLOUX Stéphane | 240,14                  | 15/10/2019          | 31/07/2019          | 174L | 126,82           | SAINTLOUIS/3   | 184L       | 129,03   | 243,68                  |
|              |                 |                         |                     |                     |      |                  |                |            |          |                         |
|              |                 |                         |                     |                     |      |                  |                |            |          |                         |
|              |                 |                         |                     |                     |      |                  |                |            |          |                         |
|              |                 |                         |                     |                     |      |                  |                |            |          |                         |

Révision a posteriori

Si des locataires n'avaient pas été révisés sur la période -1

alors que celle-ci avait été appelée, la révision se lançait dans les deux modes, soit avec un rappel de loyer ET un prorata sur la période. Corrigé

Exemple : votre locataire a une date de révision au 26/09/2019. Vous avez lancé l'appel de septembre 2019 sans l'avoir révisé (à tort puisque vous avez coché l'option de révision en cours de période). Avant la correction, le résultat obtenu pouvait être "surprenant". Maintenant, ce cas est géré par un "rappel de loyer" sur octobre, sans toucher à septembre.

Provisions sur charges assujetties à TVA

La TVA provisoire n'était pas recalculée si les charges étaient soumises à TVA. Corrigé

#### **Tous modes**

• Rubrique "mettre à jour le loyer du lot"

Si activée, lors de la révision, le montant du loyer n'était pas correctement mis à jour s'il existait un quittancement complémentaire de type "loyer" (parking par exemple). Corrigé

#### <u>Retour sommaire</u>

Trop perçu (seul ou lier au compte affecté pour les huissiers)

#### Nouveautés

• Gestion des locataires partis…

Jusqu'à présent, les locataires partis n'étaient pas gérés par le trop perçu, c'est à dire que le montant "trop perçu" était crédité sur le compte du propriétaire au moment du calcul d'honoraires, comme un encaissement classique.

Dorénavant, lors du calcul d'honoraires LSC procède de la façon suivante : deux cas possibles

#### Si un locataire est présent…

Rien ne change….le propriétaire est crédité, les honoraires sont pris en fonction de l'assujettissement défini dans le mandat de gestion.

## Si un locataire est parti sur la période précédente…(ce qui sous entend un remboursement intégral)

Les différences résident sur deux points...

- Les écritures qui créditent le propriétaire sont affectées à un compte analytique "Loc\_parti"... dont les montants ne sont ni montrés sur le relevé de gérance, ni soumis à honoraires. Ils attendent donc d'être remboursés.
- Les écritures qui ont crédité le locataire quand il a versé son trop perçu sont modifiées également : le compte analytique "Loc\_parti" leur est affecté + deviennent non soumises à honoraires.
- A l'issue du calcul... Si des écritures sont dans ce cas de figure, LSC vous propose d'en afficher la liste.

| Confirmer                                                          |                 |            |                                  |             |               |                      |            |                                                                                                    |  |
|--------------------------------------------------------------------|-----------------|------------|----------------------------------|-------------|---------------|----------------------|------------|----------------------------------------------------------------------------------------------------|--|
| Voir la liste des écritures de trop perçu sur le locataire parti ? |                 |            |                                  |             |               |                      |            |                                                                                                    |  |
| Liste EcritureCompta 1                                             | / 6467          |            |                                  |             |               |                      |            |                                                                                                    |  |
| ✓ Actions                                                          | llerà 📏 Rechero | her        | 📏 Changer fiscalité 🛛 📏          | Changer clé | répartition 📏 | Recalculer fiscalité | > Calculer | Pièces comptables de la comptables de la comptable de la comptable de la co |  |
| Entité                                                             | Compte          | Date       | Libellé                          | PJ          | Pièce         | Débit                | Crédit     | Compte                                                                                                    |  |
| G001 - Gérance Crypto                                              | 81TRISTANL      | 29/09/2019 | Loyer Oct 2019 Tristan LOCATAIRE |             |               |                      | 247,27     | Tristan LOCATAIRE                                                                                                    |  |

A partir de celles-ci, vous pourrez, via le menu "aller à", choisir "compte" puis "locataire" pour connaître les fiches concernées

#### Démonstration par l'exemple

Tristan locataire a versé 247.27 € en trop perçu pour octobre

2019 le 29 septembre. Le calcul d'honoraires d'octobre crédite donc le propriétaire de ce montant (cf. copie d'écran cidessous)

| LSC | Consul         | tation - 1/1    |                                                      |                 |          |                        |                 | - • ×                      |
|-----|----------------|-----------------|------------------------------------------------------|-----------------|----------|------------------------|-----------------|----------------------------|
| (   | G <b>001</b> ( | Gérance Crypto  | ,                                                    | 411PIERR        | EP Pierr | e PROPRIETAI           | IRE (744,88 CR) |                            |
| F   | Tous L         | LOC_PARTI Sans  | analytique                                           |                 |          |                        |                 |                            |
| То  | ous GA         | ARE23 GILBERT   | Sans immeuble                                        |                 |          |                        |                 |                            |
|     | Journal        | Date            | Libellé                                              | Pièce           | Traceur  | Point/Let.             | Débit           | Crédit                     |
| F   | BO             | 31/08/2019      | Provisions/Charges Juil 2019 Tristan LOCATAIRE       | solde3108       | 1619     |                        |                 | 2.73 ^                     |
| E   | BO             | 31/08/2019      | Taxe ordures ménagères 2018 (228/365) Tristan LOCA   | solde3108       | 1619     |                        |                 | 499.73                     |
| E   | BO             | 31/08/2019      | Lover Aoû 2019 Tristan LOCATAIRE                     | solde3108       | 1619     |                        |                 | 550,00                     |
| E   | BQ             | 31/08/2019      | Provisions/Charges Aoû 2019 Tristan LOCATAIRE        | solde3108       | 1619     |                        |                 | 2,73                       |
| E   | BQ             | 31/08/2019      | Règlement Virement le 20                             | 15656           | 1620     |                        | 20 309,79       |                            |
| E   | BQ             | 26/09/2019      | Loyer Sep 2019 Tristan LOCATAIRE                     | sept            | 1621     |                        |                 | 550,00                     |
| E   | BQ             | 26/09/2019      | Provisions/Charges Sep 2019 Tristan LOCATAIRE        | sept            | 1621     |                        |                 | 2,73                       |
| H   | но             | 30/09/2019      | Honoraires de gestion Sep 2019 (550 x 5%)            |                 | 1636     |                        | 27,50           |                            |
| H   | ю              | 30/09/2019      | TVA sur Honoraires de gestion Sep 2019               |                 | 1636     |                        | 5,50            |                            |
| 4   | ю              | 30/09/2019      | Vacance Sep 2019 (552,73 x 2%)                       |                 | 1636     |                        | 11,05           |                            |
| 1   | тр             | 01/10/2019      | Loyer Oct 2019 Tristan LOCATAIRE                     | sept            | 1621     |                        |                 | 247,27                     |
| 4   | но             | 31/10/2019      | Vacance Oct 2019 (553,38 x 2%)                       |                 | 1641     |                        | 11,07           | ÷                          |
|     | Recher         | cher un montant | ×                                                    |                 |          | Totaux<br><b>Solde</b> | 28 172,85       | 28 917,73<br><b>744,88</b> |
|     |                | Globaliser      | ♦ Options ♦ L<br>les règlements ♦ Historique ♦ Courr | ettrage<br>rier | ▶ Tab    | leur<br>Situa          | tion locataires |                            |
|     | 10             |                 | Solde progressif                                     | mprimer         |          |                        | Annuler         | Valider                    |

Seulement, l'écriture est affectée au compte analytique "Loc\_parti", affichant un onglet du même nom sur le compte du propriétaire. En cliquant sur celui-ci seules les écritures de ce type sont affichées (cf. copie ci-dessous)

| LSC Con | sultation - 1/1         |                                  |          |          |              |                  | - • ×    |
|---------|-------------------------|----------------------------------|----------|----------|--------------|------------------|----------|
| G00     | 1 Gérance Crypto        | )                                | 411PIER  | REP Pier | re PROPRIETA | IRE (744,88 CR)  |          |
| Tous    | LOC_PARTI Sans          | analytique                       |          |          |              |                  |          |
| Tous    | GARE23 GILBERT          | Sans immeuble                    |          |          |              |                  |          |
| Jour    | nal Date                | Libellé                          | Pièce    | Traceur  | Point/Let.   | Débit            | Crédit   |
| TP      | 01/10/2019              | Loyer Oct 2019 Tristan LOCATAIRE | sept     | 1621     |              |                  | 247,27 ^ |
|         |                         |                                  |          |          |              |                  |          |
|         |                         |                                  |          |          |              |                  |          |
|         |                         |                                  |          |          |              |                  |          |
|         |                         |                                  |          |          |              |                  |          |
|         |                         |                                  |          |          |              |                  |          |
|         |                         |                                  |          |          |              |                  |          |
|         |                         |                                  |          |          |              |                  |          |
|         |                         |                                  |          |          |              |                  |          |
|         |                         |                                  |          |          |              |                  |          |
|         |                         |                                  |          |          |              |                  | ~        |
| Rech    | ercher un montant       | ×                                |          |          | Totaux       |                  | 247 27   |
|         |                         |                                  |          |          | Solde        |                  | 247,27   |
|         |                         | Ontions                          | 1        | N 7-1    | 1 march      |                  |          |
|         | Giobaliser<br>Regrouper | les règlements - Historique      |          |          | Situ         | ation locataires |          |
|         |                         | Coldo programa                   |          |          | JILL         |                  |          |
|         |                         | Solde progressif                 | Imprimer |          |              | Annuler          | Valider  |

#### Remboursement du locataire

Lorsque vous rembourserez le locataire (par un virement ou un chèque), celui-ci sera débité du montant remboursé ainsi que le propriétaire. Pour ce dernier, l'écriture sera affecté au compte analytique "Loc\_parti" soldant ainsi ce sous-compte

| LSC Con | sultation Compte - 1/ | 1                                     |                |                                       |               | - • ×    |
|---------|-----------------------|---------------------------------------|----------------|---------------------------------------|---------------|----------|
| G00     | 1 Gérance Crypto      | D                                     | 411PIERREP     | Pierre PROPRIETAIRE                   | (508,68 CR)   |          |
| Tous    | LOC_PARTI Sans        | anelytique                            |                |                                       |               |          |
| Tous    | GARE23 GILBERT        | Sans immeuble                         |                |                                       |               |          |
| Jour    | nal Date              | Libellé                               | Piece          | Point/Let.                            | Débit         | Crédit   |
| ТР      | 01/10/2019            | Loyer Oct 2019 Tristan LOCATAIRE      | 1644           |                                       |               | 247,27 ^ |
| BQ      | 08/10/2019            | Loyer Oct 2019 Tristan LOCATAIRE      | 1655           |                                       | 247,27        |          |
|         |                       |                                       |                |                                       |               |          |
|         |                       |                                       |                |                                       |               |          |
|         |                       |                                       |                |                                       |               |          |
|         |                       |                                       |                |                                       |               |          |
|         |                       |                                       |                |                                       |               |          |
|         |                       |                                       |                |                                       |               |          |
|         |                       |                                       |                |                                       |               |          |
| Rech    | nercher un montant    | ×                                     |                | Totaux                                | 247,27        | 247,27   |
|         |                       |                                       |                | Solde                                 |               |          |
|         | Globaliser            | Options                               | ▶ Lettrage     | Tableur                               |               |          |
|         | Regrouper             | les règlements 🔸 Historique           | Courrier       |                                       | Situation loc | ataires  |
| 83 6    |                       | Sold <u>e progres</u>                 | sif 🕨 Tmprimer |                                       |               | Validar  |
|         |                       | · · · · · · · · · · · · · · · · · · · | , mprimer      | · · · · · · · · · · · · · · · · · · · | Annuler       | vander " |

## CAS PARTICULIER : si un locataire est en préavis sur la période au calcul d'honoraires (mois, trimestre)

Exemple : Elsa locataire a versé un trop perçu le 22 septembre 2019 de 300 € pour octobre mais part le 10 octobre 2019. Son appel d'octobre est de 155 € (loyer + charges)

Ce cas n'est pas géré par LSC, et pour cause… il nécessite de votre part une intervention minutieuse. En effet, seule une partie du trop perçu devra être remboursée, l'autre étant reversée au propriétaire pour le paiement du quittancement proratisé.

Le calcul d'honoraires a géré ce cas comme un cas classique, c'est à dire qu'il a crédité le propriétaire du montant du TP et pris des honoraires ...

Que devez vous faire ?

Un message vous donne la possibilité d'afficher les locataires dans ce cas de figure?

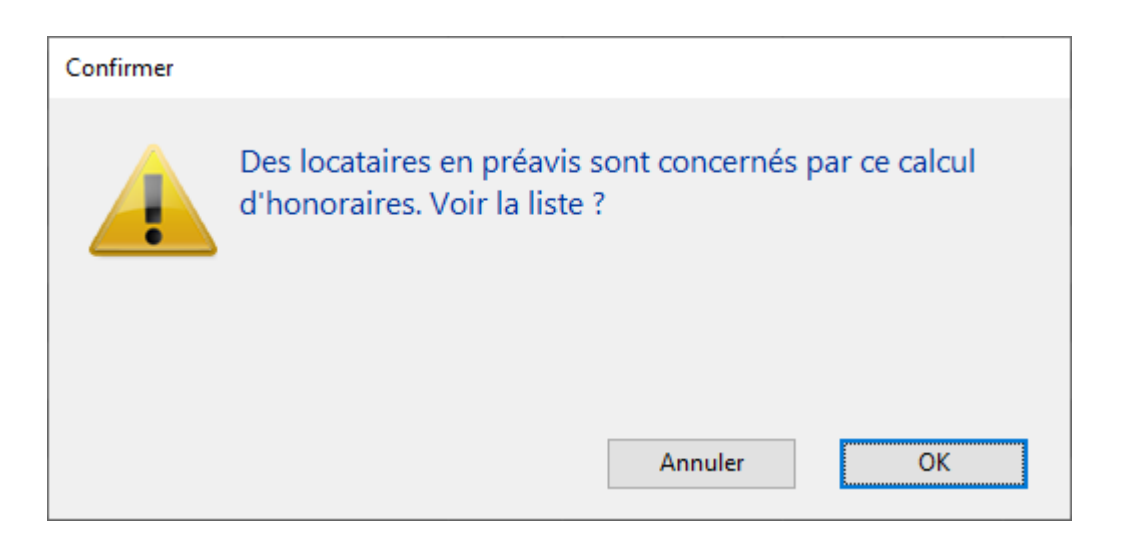

#### Pour obtenir...

| C Liste Locata | aire 1 / 18    |               |                     |        |           |            |               | -           |        |
|----------------|----------------|---------------|---------------------|--------|-----------|------------|---------------|-------------|--------|
| Compte         | Libellé        | Lot           | Immeuble            | Solde  | Quittance | 1er Quitt  | Echéance bail | Fin préavis | Mode   |
| 1ELLOCATA      | Elsa Locataire | LAFAYETTE/002 | Résidence Lafayette | 592,24 | 1 708,00  | 11/06/2009 | 09/06/2021    | 12/10/2019  |        |
|                |                |               |                     |        |           |            |               |             |        |
|                |                |               |                     |        |           |            |               |             |        |
|                |                |               |                     |        |           |            |               |             |        |
|                |                |               |                     |        |           |            |               |             |        |
|                |                |               |                     |        |           |            |               |             |        |
|                |                |               |                     |        |           |            |               |             |        |
|                | 1              |               |                     |        |           |            |               |             | _      |
| Imprimer       |                |               |                     |        |           |            |               | h eri       |        |
| Fiches         | Aner d         | Supprimer     | Courrier            |        |           |            |               | Sei         | ection |
| Liste          | b Demonster    |               | courrier            |        |           |            |               |             |        |
| Plus           | Renouveler     | Cherch        | er 🕨 Trier          | Fermer |           |            |               |             |        |
|                |                |               |                     |        |           |            |               |             |        |

Ensuite, comme pour un locataire parti et un remboursement intégral (cas précédent), vous allez devoir rendre le trop perçu en soldant le locataire. Le locataire sera alors débité de montants partiels ainsi que le propriétaire avec des écritures assujetties à honoraires. Ainsi, pour le propriétaire, un remboursement d'honoraires sera passé pour contrebalancer les honoraires pris sur le montant total du trop perçu initial.

#### Autres nouveautés

• Saisie comptable – écriture lettrée – compte locataire

Dorénavant, quand vous cliquez sur une écriture lettrée, le compte locataire devient non saisissable.

• Saisie comptable – écriture lettrée – code fiscalité

Quand vous cliquez sur une écriture lettrée, le code fiscalité ne peut être modifié que par un code fiscalité "propriétaire" (c'est à dire un code fiscalité dont l'écriture est affecté à un propriétaire plutôt qu'un compte tiers)

Détection des modifications

Mise en place d'une détection du type de "modification" sur date, libellé ou pièce et application des modifications aux bonnes écritures….

#### Corrections

Traitement du trop perçu (lors du calcul d'honoraires)

2 problèmes pouvaient provoquer des imputations comptables indésirables...

+ La recherche des écritures du compte trop perçu n'était pas limitée à l'exercice courant

+ la recherche des écritures du compte trop perçu n'était pas limitée au compte trop perçu....

• Modification d'un bloc comptable contenant du trop perçu

Le bloc pouvait être ensuite déséquilibré par date, et au niveau du lettrage du compte TP. (Même sans modifier quoi que ce soit).

• Périodicité de calcul d'honoraires du propriétaire

N'était pas prise en compte pour les propriétaires en calcul trimestriel. Du coup, l'écriture de reversement issue du trop perçu ne l'était pas à la bonne date.

Exemple : un trop perçu reçu le 29/09/2019 pour octobre 2019. Pour un calcul d'honoraires trimestriel, celui-ci n'était pris en compte qu'en décembre (normal) mais au lieu d'être comptabilisé au ler octobre, il l'était au ler décembre.

#### <u>Retour sommaire</u>

#### Module SCI

#### Facturation

Archivage des écritures à la facturation

Les contreparties des écritures archivées pouvaient ne pas l'être, restant visibles en saisie comptable. Désormais, toutes les écritures du bloc sont archivées.

#### Edition

Balance et grand livre par immeuble

Depuis le passage à la version 6, la fenêtre de paramétrage de l'impression d'une balance ou d'un grand livre par immeuble était amputée de la rubrique "code immeuble". Corrigé

## MODULE SYNDIC

<u>Retour sommaire</u>

## Copropriétaire

## Liste des copropriétaires

#### Deux nouveaux Aller à …

| Liste Mand | latCopro 15 / 40 |                                         |       |              |            |              |           |              |                  |
|------------|------------------|-----------------------------------------|-------|--------------|------------|--------------|-----------|--------------|------------------|
| ✓ Actions  | 🗸 Aller à        | > Rechercher >                          | Créer | > Historique | > Courrier | > Créer un é | vénement  |              |                  |
|            | _                | Identité                                |       |              |            |              |           |              |                  |
| Entité     | Com              | ldentités liées par<br>Lot              | >     | Gérant       | FDR        | Fds Tvx NA   | Fds Tvx A | Résidant     | Conseil syndical |
| S001       | 450BROUI         | Compte                                  |       |              |            |              | 42,52     |              | $\checkmark$     |
| S001       | 450YQUEN         | Mutation copropriétaire<br>Mutation lot |       |              |            |              | -152,09   |              |                  |
| S001       | 450LATOU         | Identité 'Gérant'                       |       |              |            |              | -186,11   |              |                  |
| S001       | 450PINOT.        | Identité 'Occupant'                     |       |              |            |              | 65,00     |              |                  |
| S001       | 450PIERR         | Identité 'Occupant' ou 'Résiden         | ť     |              |            |              | 32,52     | $\checkmark$ | $\checkmark$     |
| S001       | 450PETRUSP       | PETRUS Pierre                           |       |              |            |              | -186,11   |              |                  |
| S001       | 450MORGONC       | MORGON Charles                          |       |              |            |              | 31,02     |              |                  |
| S001       | 450MEURSEA       | MEURSAULT Jeannine                      |       |              |            |              | 32,52     |              |                  |

Mutation copropriétaire

Propose la liste des mutations inhérentes au copropriétaire, soit juste les lignes qui concerne le copropriétaire

Exemple pour un copropriétaire qui a acquis trois lots :

| Liste Mutation 3 / 83 |           |            |          |             |             |        |                |           |
|-----------------------|-----------|------------|----------|-------------|-------------|--------|----------------|-----------|
| 🗸 Actions 🗸           | • Aller à | > Reche    | rcher    |             |             |        |                |           |
|                       |           |            |          |             |             |        |                |           |
| Entité                |           | Date       | Immeuble | Lot         | Туре        | N° RCP | Vendeur        | Acquéreur |
| S001 Syndicat Gilber  | t         | 15/10/2014 | GILBERT  | GILBERT/287 | Appartement | 287    | LAFITTE Alexis |           |
| S001 Syndicat Gilber  | rt        | 15/10/2014 | GILBERT  | GILBERT/911 | Parking     | 911    | LAFITTE Alexis |           |
| S001 Syndicat Gilber  | rt        | 15/06/2019 | GILBERT  | GILBERT/908 | Parking     | 908    | LAFITTE Alexis |           |
|                       |           |            |          |             |             |        |                |           |

Mutation lot

Propose la liste des mutations du lot, donc tout l'historique des mutations des lots du copropriétaire sélectionné.

Exemple : reprenons le même copropriétaire que ci-avant avec les trois lots acquis… Cette fois, ce sont bien toutes les lignes des trois mutations qui sont affichées même si le lot a été vendu plusieurs fois.

| 🚾 Liste Mutation 7 / 83 |            |          |             |             |        |                |                      |
|-------------------------|------------|----------|-------------|-------------|--------|----------------|----------------------|
| ✓ Actions ✓ Aller à     | > Reche    | rcher    |             |             |        |                |                      |
|                         |            |          | 1           | 1           |        | 1              |                      |
| Entité                  | Date       | Immeuble | Lot         | Туре        | N° RCP | Vendeur        | Acquéreur            |
|                         |            | GILBERT  | GILBERT/287 | Appartement | 287    |                |                      |
| S001 Syndicat Gilbert   | 15/10/2014 | GILBERT  | GILBERT/287 | Appartement | 287    | LAFITTE Alexis |                      |
| S001 Syndicat Gilbert   | 15/10/2014 | GILBERT  | GILBERT/287 | Appartement | 287    |                | MORGON Charles       |
| S001 Syndicat Gilbert   | 15/10/2014 | GILBERT  | GILBERT/911 | Parking     | 911    | LAFITTE Alexis |                      |
| S001 Syndicat Gilbert   | 15/10/2014 | GILBERT  | GILBERT/911 | Parking     | 911    |                | MORGON Charles       |
| S001 Syndicat Gilbert   | 15/06/2019 | GILBERT  | GILBERT/908 | Parking     | 908    |                | M. LE COPROPRIETAIRE |
| S001 Syndicat Gilbert   | 15/06/2019 | GILBERT  | GILBERT/908 | Parking     | 908    | LAFITTE Alexis |                      |

Recherche par immeuble

Dorénavant, à partir de la fenêtre de recherche "avancée",

vous pourrez chercher des copropriétaires à partir du code de l'immeuble

| 🔀 Liste MandatCopro 8 / 24                                                                                                    |                                                                                                    |            |          |
|----------------------------------------------------------------------------------------------------|----------------------------------------------------------------------------------------------------|------------|----------|
| > RAZ Critères > Editeur 4D > Modifier > Créer                                                                                                    |                                                                                                    | > Chercher | > Lister |
| Chercher dans la sélection<br>IDENTITE                                                                                                    |                                                                                                    |            | 8/8      |
| Code identité                                                                                                    | Avec des lots associés 🎺 Oui                                                                                      |            |          |
| IMMEUBLE<br>Code immeuble                                                                                                    | ]                                                                                                    |            |          |
| REFERENCE COMPTABLE                                                                                                    |                                                                                                    |            |          |
| I Code entité<br><u>N° de compte</u>                                                                                                    | Libellé                                                                                                    |            |          |
| CRITERES COMPLEMENTAIRES                                                                                                    |                                                                                                    |            |          |
| Président conseil syndical       Indifférent         Membre du conseil syndical       Indifférent         Suppléant       Indifférent         Décompte avec colonne 'Récup/Loc'       Indifférent         Décompte avec colonne 'Dont TVA'       Indifférent         [A Qui]       ✓ | RésidantIndifférentPas de courrierIndifférentMensualisationIndifférentTransfert autoriséIndifférentLREIndifférent |            |          |
| OCCUPANT                                                                                                    | GERANT                                                                                                    |            |          |
| Code identité                                                                                                    | Code identité                                                                                                    |            |          |
|                                                                                                    |                                                                                                    |            | .a       |

#### **Casquette copropriétaires – nouveau visuel**

Quand vous créez un copropriétaire et que vous lui affectez au moins un lot, le tiers attaché est affublé d'une casquette orange (que nous nommons casquette "système"), visible également via L'historique (F3), l'afficheur (F5) ou un événement (F1)

Exemple pour un copropriétaire via ... F3

| ISC Recherche Identité                 | - • ×   |
|----------------------------------------|---------|
| > 🖉 (S) Copropriétaire S001 450CLIQUOT |         |
| Identité ou tél CLIOUOTMATHILDE        |         |
|                                        |         |
| Tel 0389451163 Fax                     |         |
| 32, Rue du Septentrion                 |         |
| 83500 PORT-GRIMAUD                     |         |
| meckes, iulie@amail.com                |         |
|                                        |         |
| CLIQUOT Mathilde 🗸 🛛 🖉                 |         |
|                                        |         |
| E-mail                                 |         |
|                                        |         |
|                                        |         |
|                                        |         |
|                                        |         |
| Annuler                                | Valider |
|                                        | al and  |

Dorénavant, si vous créez un copropriétaire sans LOT ou si vous passez une mutation sur laquelle tous ses lots sont vendus, la casquette change : elle devient grise et affiche l'information "Copro. sans lot Sxxx 450xxxx" distinctement …

Exemple pour un copropriétaire qui est dans ce cas…à partir de la création d'un événement..

| ISC Création Evenement                                                     |                                |
|----------------------------------------------------------------------------|--------------------------------|
| Evénement Chiffrage P. 🖉 (S) Copro. sans lot S001 450LAFITTE               |                                |
| <u>5 événements en attente</u>                                             | 🖂 🖂 Lu                         |
| Identité ou tél     LAFITTEALEXIS       0323457824     alainj54@hotmail.fr | E-mail                         |
| LAFITTE Alexis - 32, Rue du Septentrion BP4705 83500 PORT-GRIMAUD          | Gestion<br>Immeuble<br>Dossier |

Ce nouveau statut est supprimé si vous annulez une mutation ou dès que vous affectez un lot à la fiche copropriétaire

#### Relance d'impayés par sous-compte

A partir de la version 6.0.4, et sur option, vous avez la possibilité de pouvoir relancer vos copropriétaires pour les cinq sous-catégories de comptes : opérations courantes, travaux, avances, emprunts ou fonds travaux.

Pour activer cette option, rendez vous dans l'administration syndic…

Accès : menu paramètres, préférences et administration, administration métier, syndic, configuration syndic, onglet syndic, rubrique "relance par code fiscalité"

| Modification _Parametres                                                                                                    |                                                              | × |
|----------------------------------------------------------------------------------------------------|--------------------------------------------------------------|---|
| Syndic Divers VTI Liasse AG Registre Partenaires                                                                                                    |                                                              |   |
| Paramères de répartition syndic                                                                                                    | Paramètres de fonctionnement du module syndic                |   |
| Garder rompus (pour les appels de fonds)<br>Autoriser consommations négatives<br>Nombre décimales tantièmes (0 à 5) 5<br>N° compte Régul. Opérations exceptionnelles 702999 | Appliquer le décret du 14 mars 2005<br>Voir les modalités    |   |
| Paramètres d'édition des e ats des dépenses                                                                                                    |                                                              |   |
| 🗹 Joindre les PJs aux états des déponses                                                                                                    |                                                              |   |
| Paramètres d'édition des décont tes syndic                                                                                                    |                                                              |   |
| Colonne "Récup/Loc." Récup / Loc                                                                                                    | Paramètres comptables du module syndic                       |   |
| "Avance de trésorerie" Avances de trésoreria                                                                                                    | Provisions pour travaux 102@                                 |   |
| "Fonds affectés" Avances travaux                                                                                                    | Avances de trésorerie 1031@                                  |   |
| "Fonds non affectés" Provisions pour travaux                                                                                                    | Avances travaux 1032@                                        |   |
| 🗹 Compatibilité externalisation (adresse gérant)                                                                                                    | Autres avances 1033@                                         |   |
| Zone de note vide par défaut<br>Désactiver le cryptage de l'IBAN sur les décomptes pour la<br>construicturies ou prélèvement                                                | Fonds de travaux 105@                                        |   |
| Zevolure les écritures lettrées                                                                                                    | ✓ Lien Syndic -> Gerance activé                              |   |
| Paramètres AG syndic                                                                                                    | Compte fournisseur pour facturation 401000                   |   |
| Art. 24 : main dominante sur les présents                                                                                                    | Fournisseur divers                                           |   |
| Modèle d'événement pour les votes **** Suite vote Assemblée (                                                                                                    | Activer le contrôle des comptes en saisie (S) <a>Oui</a> Oui |   |
| Modèle d'événement pour les PV<br>simplifiés AG Rapport AG simplifié                                                                                                    | Relance par code fiscalité 🛛 🔿 Oui 💿 Non                     | ] |
| **                                                                                                    | Annuler Valider                                              |   |

Par la suite, dans le module de relance, en haut à droite, s'afficheront les catégories sur lesquelles vous pourrez effectuer vos relances.

| C Relances      |                   |                                                |           |                                       |                  |                                                                      |                   |                   |
|-----------------|-------------------|------------------------------------------------|-----------|---------------------------------------|------------------|----------------------------------------------------------------------|-------------------|-------------------|
| 🗷 Code enti     | té <b>S001</b>    | Syndicat Gill                                  | bert      |                                       |                  | <ul> <li>Tous</li> <li>Opérations co</li> </ul>                      | ourantes          | L .               |
| Rechercher le   | s comptes débiteu | rs au 23/1                                     | 0/2019    |                                       | - 1              | O Travaux Art. 14                                                    | 4.2 ou op. exept. | Ι.                |
| Solde débiteu   | ır > [            | ou solde débi                                  | teur théo | rique                                 |                  | <ul> <li>Avances</li> <li>Emprunts</li> <li>Fonds travaux</li> </ul> | (                 | J                 |
| Entité          | N° de compte      | Libellé                                        |           | Solde au<br>23/10/2019                | Dernier mouvemen | t Débiteur depuis                                                    | Dernière relance  | Cpteur<br>relance |
| S001            | 450ALOXECO        | ALOXE CORTON Denise                            |           | -1 135,32                             | 23/10/19         | 01/01/15                                                             | 23/10/19          | 2 ^               |
| S001            | 450BOURNAC        | BOURNAC Pierre                                 |           | -112,85                               | 23/10/19         | 23/10/19                                                             | 23/10/19          | 3                 |
| S001            | 450BROU-01        | BROUILLY Alfred                                |           | -114,39                               | 01/04/19         | 01/04/19                                                             |                   | 0                 |
| S001            | 450BROUILL        | ZBROUILLY                                      |           | -654,95                               | 23/10/19         | 01/01/15                                                             | 23/10/19          | 3                 |
| S001            | 450LEPITRE        | LEPITRE Abel                                   |           | -1 588,48                             | 23/10/19         | 01/01/15                                                             | 23/10/19          | 1                 |
| S001            | 450PETRUSP        | PETRUS Pierre                                  |           | -504,19                               | 13/09/19         | 01/01/15                                                             | 23/10/19          | 2                 |
| S001            | 450PINOTJU        | PINOT Jules                                    |           | -439,21                               | 01/01/15         | 01/01/15                                                             | 23/10/19          | 1                 |
| S001            | 450TRILLON        | ATRILLON                                       |           | -1 542,92                             | 23/10/19         | 01/01/15                                                             | 23/10/19          | 1                 |
| S001            | 450YQUEMC         | YQUEM CHARLES                                  |           | -3 020,45                             | 23/10/19         | 01/01/15                                                             | 23/10/19          | 1                 |
| <               |                   |                                                |           |                                       |                  |                                                                      |                   | >                 |
| Afficher les    | réponses          |                                                |           |                                       | ▶ Aller à        |                                                                      |                   |                   |
| Exclure Exclure | e<br>e ceux       | <ul> <li>Imprimer</li> <li>Chercher</li> </ul> | ▶ Ca      | lculer<br><b>&gt;</b> To <u>ut sé</u> | electionner      | ▶ Traiter                                                            | la sélection      |                   |

Cochez le type de relance que vous voulez faire, cliquez sur "afficher les réponse"....ce qui est montré à l'écran tient compte de votre sélection.

Le reste étant .... comme avant.

Les courriers liés, utilisés jusqu'à présent dans ce module, s'adapteront à votre sélection..Par exemple, si vous relancez pour les Fonds travaux, seules les écritures affectées à ce sous-compte (solde, appel, encaissement) seront montrées dans le tableau du courrier. Lettre recommandée avec AR. Réf JLC/2923-S001-450PIERREP Copropriété 4, rue Gilbert - 54000 NANCY Nancy, le mercredi 23 octobre 2019

Monsieur,

Malgré nos précédents courriers (notamment notre dernière relance du 23/10/2019), le montant de vos charges reste impayé à ce jour et sauf erreur ou omission de notre part, l'examen de votre compte laisse toujours apparaître le solde débiteur détaillé ci-dessous.

| Date       | Libellé                               | Débit    | Crédit |
|------------|---------------------------------------|----------|--------|
| 31/12/2018 | Solde précédent                       | 444,94   |        |
| 01/01/2019 | 1er appel de fonds travaux 2019       | 444,94   |        |
| 04/03/2019 | Règlement 1er appel de fonds travaux  |          | 444,94 |
| 04/03/2019 | Règlement 2ème appel de fonds travaux |          | 100,00 |
| 01/04/2019 | 2ème appel de fonds travaux 2019      | 444, 94  |        |
|            | Total en Euros                        | 1 334,82 | 544,94 |
|            | Solde débiteur                        | 789,88   |        |

Peut être faudra t-il simplement adapter votre courrier au contexte...?

## Répartition

#### Note appel de fonds (décret de 2005)

Depuis le 27 juin 2019, la note obligatoire à afficher sur les appels de fonds a changé. Elle a en fait été complétée car auparavant, seul le 2ème alinéa était repris.

Dorénavant, vous devrez afficher :

Extrait de l'article 10 du décret du 17 mars 1967, modifié par l'article 5 du décret du 27 juin 2019 :

" A tout moment, un ou plusieurs copropriétaires, ou le conseil syndical, peuvent notifier au syndic la ou les questions dont ils demandent qu'elles soient inscrites à l'ordre du jour d'une assemblée générale. Le syndic porte ces questions à l'ordre du jour de la convocation de la prochaine assemblée générale. Toutefois, si la ou les questions notifiées ne peuvent être inscrites à cette assemblée compte tenu de la date de réception de la demande par le syndic, elles le sont à l'assemblée suivante.

Le ou les copropriétaires ou le conseil syndical qui demandent l'inscription d'une question à l'ordre du jour notifient au syndic, avec leur demande, le projet de résolution lorsque cette notification est requise en application des 7° et 8° du I de l'article 11. Lorsque le projet de résolution porte sur l'application du e du II de l'article 24 et du b de l'article 25 de la loi du 10 juillet 1965, il est accompagné d'un document précisant l'implantation et la consistance des travaux."

Au niveau de l'impression des décomptes, vous avez un bouton nommé "note à mettre sur l'état". Il vous permettra d'afficher et de récupérer ce nouveau texte.

| LSC Choix du format                                                                                                    | <b>—</b>                                                                                                    |
|----------------------------------------------------------------------------------------------------|----------------------------------------------------------------------------------------------------|
| <ul> <li>Format vertical</li> </ul>                                                                                                    |                                                                                                    |
| ○ Format horizontal                                                                                                    |                                                                                                    |
|                                                                                                    |                                                                                                    |
|                                                                                                    |                                                                                                    |
|                                                                                                    |                                                                                                    |
| Adressé à tous les indivisaires                                                                                                    | ⊴ Adressé au gérant (s'il existe)                                                                                                    |
| ✓ Relevé de compte solde arrete au 01/01/19<br>Présentation du solde présédent                                                                               |                                                                                                    |
|                                                                                                    | Ne pas separer en 5 sous-comptes                                                                                                    |
| En I ligne O En detail O Sans                                                                                                    | /                                                                                                    |
| Ne pas imprimer le cartouche "mémoire"                                                                                                    | Mettre un coupon réponse                                                                                                    |
| Ne pas imprimer les lignes à zéro                                                                                                    |                                                                                                    |
| Uniquement le total par clé                                                                                                    |                                                                                                    |
| Ne jamais imprimer la colonne "Récup/Loc."                                                                                                    |                                                                                                    |
| Ne jamais imprimer la colonne 'Dont TVA'                                                                                                    |                                                                                                    |
| Remplacer TVA par déductible fiscal                                                                                                    |                                                                                                    |
| Titre de l'état 1er AF travaux                                                                                                    |                                                                                                    |
| Note à mettre sur l'état                                                                                                    | et ☑ Mettre code 'Service Client'                                                                                                    |
| Mettre gestionnaire, co                                                                                                    | omptable et assistant                                                                                                    |
| Extrait de l'article 10 du décret du 17 mars 1967, modifié par l'article 5 du                                                                                | décret du 27 juin 2019 :                                                                                                    |
| " A tout moment, un ou plusieurs copropriétaires, ou le conseil syndical, p<br>qu'elles soient inscrites à l'ordre du jour d'une assemblée générale. Le synd | euvent notifier au syndic la ou les questions dont ils demandent<br>ic porte ces questions à l'ordre du jour de la convocation de la |
| prochaine assemblée générale. Toutefois, si la ou les ouestions notifiées ne                                                                                 | peuvent être inscrites à cette assemblée compte tenu de la date                                                                      |
|                                                                                                    |                                                                                                    |

## Annexe 1 bis – affichage des soldes

Un nouveau paramètre en administration permet d'inverser le calcul des soldes affichés sur l'annexe 1 bis (Débit – Crédit) au lieu de (Crédit – Débit) par défaut

Accès : menu paramètres, préférences et administration, administration métier, Syndic, configuration syndic, onglet Divers

| ISC Modification _Parametres                      |                                                  |
|---------------------------------------------------|--------------------------------------------------|
| Syndic Divers VTI Liasse AG Registre Partenaires  |                                                  |
| Gestion des TIP (Titre Interbancaire de Paiement) | Prélèvements                                     |
| TIP pour enveloppes à fenêtre 🛛 Oui 💿 Non         | En génération des appels de fends (SOPD), no pas |
| Police de caractères à utiliser 🔹 🔸               | solder les sous-comptes travaux (STVX) pour les  |
| Fonds travaux                                     | coproprietaires en preievement                   |
| Autoriser l'appel unique pour les fond travaux    |                                                  |
| > Signature pour l'état daté                      | Etat daté (article 20)                           |
| Cachet et signature pour état daté, Ecrire        | Cocher la solution 1 par défaut                  |
| pre-etat date et DRAC                             | Annexe 1 bis                                     |
|                                                   | Vinverser les calculs (Débit-Crédit)             |
|                                                   |                                                  |
|                                                   |                                                  |
|                                                   |                                                  |
|                                                   |                                                  |
|                                                   |                                                  |
|                                                   |                                                  |
|                                                   |                                                  |
|                                                   |                                                  |
| 25                                                |                                                  |
|                                                   | Annuler 🕨 Valider                                |

## Clés de répartition (fiche immeuble)

Les clés de répartitions ne sont plus modifiables directement, pour éviter toute saisie non désirée. Il faut cliquer sur le bouton "Modification des clés"

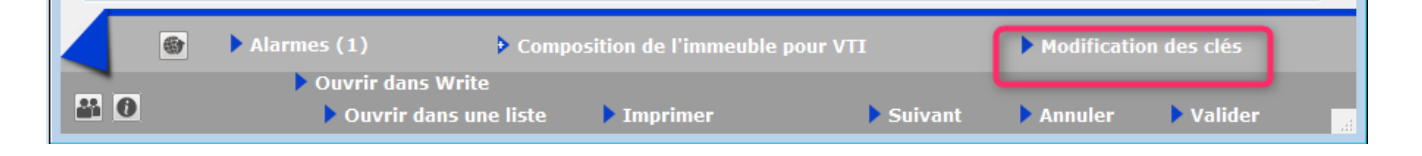

Annoncée en 6.0.3, un verrou n'avait pas été retiré, vous empêchant de profiter de cette nouvelle fonctionnalité

### Comptabilité

#### Suivi des fonds travaux

La liste permettant le transfert des fonds travaux vers le compte de livret permet maintenant un tri par entité, facilitant ainsi le traitement…

| LSC Ali | mentation des | comptes sur livret                |                   |                 |
|---------|---------------|-----------------------------------|-------------------|-----------------|
|         | Entité        | Libellé                           | Compte sur livret | Montant à virer |
|         | A200          | Transfert fonds tvx au 10/10/2019 | 512000            | 6 278,98 ^      |
|         | A320          | Transfert fonds tvx au 10/10/2019 |                   | 176,96          |
|         | LL01          | Transfert fonds tvx au 10/10/2019 |                   | 7 500,00        |
|         | S098          | Transfert fonds tvx au 10/10/2019 |                   | 83,49           |
|         | S221          | Transfert fonds tvx au 10/10/2019 | 512100            | -25,18          |
|         | S666          | Transfert fonds tvx au 10/10/2019 |                   | 57,50           |
|         | S915          | Transfert fonds tvx au 10/10/2019 | 501000            | 281,87          |
|         | S999          | Transfert fonds tvx au 10/10/2019 |                   | 82,50           |
|         | SDRA          | Transfert fonds tvx au 10/10/2019 | 502000            | 14 000,00       |
|         |               |                                   |                   |                 |
|         |               |                                   |                   |                 |
|         |               |                                   |                   |                 |
|         |               |                                   |                   |                 |
|         |               |                                   |                   | J               |
|         | 1             |                                   |                   | * _             |
|         |               |                                   |                   |                 |
|         |               |                                   |                   |                 |
|         |               | Dréférences                       |                   |                 |
|         |               | Preferences                       | P Annul           | er .:           |

#### Saisie comptable : copropriétaire avec lien gérance "activé"

Dorénavant, si le lien Syndic => Gérance est activé et que vous appelez un copropriétaire en saisie pour lequel ce lien est actif, un message vous le rappelle.

| ISC Saisie comptable BQ Syndic         |               |                               |             |                                                   |                     |          |
|----------------------------------------|---------------|-------------------------------|-------------|---------------------------------------------------|---------------------|----------|
| Code entité 💌 S001 Syndic              | at Gilbert    | Date 21/10/2019               | 2019-10     | Traceur                                           |                     | 0        |
| Compte 💌 450LEPITRE                    | Code gestion  | Solde                         |             | <u>Référence</u><br><u>Date échéance</u><br>Débit | 00/00/0000<br>Crédi |          |
| Pièce Alerte                           |               |                               |             | • •                                               |                     |          |
| Fiscalité<br>Analytique<br>Communicati | Attention, ce | copropriétaire a le lien Géra | nce activé. | Dont TVA<br>Récup/Locat<br>Soumis à hono          | 0,00%               |          |
| Entité Date                            |               |                               |             | Débit                                             | Crédi               | <b>1</b> |
|                                        |               |                               | ОК          |                                                   |                     |          |

Pour obtenir ce message, il faut que le contrôle des comptes ait été activé dans l'administration du module Syndic. Cf. chapitre <u>Administration</u> de cet addendum.

## **Corrections diverses**

#### Virement multi-activités

Présentation du solde bancaire

Le solde présenté n'était pas correct car il incluait deux fois la lère ligne du tableau. Corrigé

• Bouton "exclure du cycle"

Depuis la version 6.0.3, exclure des lignes prenait un "certain" temps (plusieurs secondes) pour chaque ligne exclue. Corrigé

Tri sur colonnes

Les tris ne fonctionnaient plus... Corrigé

#### Lien Syndic – Gérance

• Gestion des répartitions multi-entités

Le transfert en gérance ne marchait pas correctement : en effet, la boite à cocher "Forcer la date de mouvement en gérance" était sans effet. Corrigé

Décompte de charges (Nouveau décret & arrêté Royal – Mode belge)

• Calcul du solde précédent

N'était pas correct car prenait en compte toutes les écritures alors qu'ensuite n'étaient prises en compte que les écritures SORD. Corrigé

Décomptes de charges - option "Exclure les

### écritures lettrées cochée"

#### Ancien décret

Les écritures lettrées n'étaient jamais exclues dans le solde précédent, ce qui pouvait poser un problème si on demandait le détail des écritures. Corrigé

Nouveau décret

Les écritures lettrées n'étaient jamais exclues dans le solde précédent, ce qui pouvait poser avec un lettrage multipériodes (1 écriture prise en compte dans le solde précédent lettrée avec une écriture de la période courante). Corrigé

#### AG – onglet ordre du jour

Scrutateur

Il n'était plus possible de saisir un scrutateur s'il n'était pas dans la liste des tiers. Corrigé

#### AG - onglet convocation

• Export au format AThome

L'annulation de l'impression lançait quand même le traitement. Corrigé

#### Solder une copropriété

Echéanciers

Les échéanciers non réalisés n'étaient pas supprimés. Ils pouvaient donc être proposés dans le cadre d'un traitement multi-entités. Corrigé

<u>Retour sommaire</u>

## EXTRANET (service client)

#### Réactiver la notification des nouveaux documents

Depuis quelques mois, vos clients peuvent être notifiés lorsque de nouveaux documents sont disponibles. Dans cette notification, ils peuvent se désabonner… Cependant, il ne leur était pas possible de se réabonner.

## Accès "client" (locataires, propriétaires, copropriétaires)

Maintenant, dans la zone "Mes coordonnées", une option permet d'activer ou désactiver l'envoi.

| EXTRANET AJ                                                                           |                                                                                                    |   |                                                                                                    |
|---------------------------------------------------------------------------------------|----------------------------------------------------------------------------------------------------|---|----------------------------------------------------------------------------------------------------|
| ZALOXE CORTON Denise                                                                  | Mon espace gestion locative                                                                                                    |   |                                                                                                    |
| Accueil                                                                               | Mes coordonnées                                                                                                    | × | Actualités Immo 💌                                                                                                    |
| Contacts agence  Mon compte  Mos biens  Mes demandes  Mes informations  Mes decuments | Image: Control Denise         Nom :       ZALOXE CORTON Denise         Adresse :       'Résidence PORT GRIMAUD' 83700 ST RAPHAEL         E-mails personnels       atainj54@gmail.com         Tel. Domicile       0458963666 |   | Réception de la TNT : changement des régles d'indemnisation par l'ANFR         Equipment         Categories ::         • Equipments         Tags::         DATETTÉNEVASIONT         (en savoir +)    Comment éractiquer les logements énergivores du pare locatif privé ?          Categories ::         • Comment éractiquer les logements énergivores du pare locatif privé ?         Categories ::       • Categories ::         • Ocation :       • Categories ::         • Date des contractions des contractions des contres des contres contres des contractions des contractions des contr |
| Mes photos                                                                            | Mes demandes                                                                                                    | × | Mes informations x                                                                                                    |
| Redéfinir mon mot de passe                                                            | Titre Date                                                                                                    |   | Titre         Date           test         26/02/2019 15:15                                                                                                    |
| 0 Déconnexion                                                                         |                                                                                                    |   |                                                                                                    |

#### Accès "Administration" (votre accès)

Vous pouvez également activer ou désactiver, au cas par cas, l'envoi de notifications…

A partir de votre accès administration, allez sur la partie "portefeuille" du module puis choisissez le type de tiers puis appelez le tiers…

| <mark>8</mark> Copropriétaires |                   |                                                  | <b>Ξ</b>           |
|--------------------------------|-------------------|--------------------------------------------------|--------------------|
| ZALOXE CORTON Den              | ise               |                                                  |                    |
| Général                        | Général           |                                                  |                    |
| Situation du comple            | Coordonnées       | Géolocalisation                                  |                    |
| Arborescence 3                 | Nom :             | ZALOXE CORTON DENISE                             | E-mails personnels |
| Evenements 3                   | Adresse postale : | ZALOXE CORTON DENISE<br>'Résidence PORT GRIMAUD' | alainj54@gmail.com |
| Photos                         | Rôle :            | 83700 ST RAPHAEL                                 | Tel. Domicile      |
|                                | Notifications de  | nouveaux documents                               | 0458963658         |
|                                |                   | ✓ Envoi des notifications activé                 |                    |
|                                | Extranet          |                                                  | -                  |
|                                | Ld                | Connexion autorisée                              |                    |
|                                | Identifiant       | ALOXECORTONDENISE                                |                    |
|                                |                   | Regénérer un mot de passe temporaire             |                    |

#### Nouveau droit pour les gestionnaires

Dorénavant, les gestionnaires auront accès à la partie "extranet" de la fiche client (locataire, propriétaire, copropriétaire) et pourront par exemple regénérer un mot de passe.

| S                 |                                                                                                    |                                                                                                    |
|-------------------|----------------------------------------------------------------------------------------------------|----------------------------------------------------------------------------------------------------|
|                   |                                                                                                    |                                                                                                    |
| Général           |                                                                                                    |                                                                                                    |
| Coordonnées       | Géolocalisation                                                                                                    |                                                                                                    |
| 1 Nom :           | CLIQUOT MATHILDE                                                                                                    | E-mails personnels                                                                                                    |
| Adresse postale : | CLIQUOT MATHILDE                                                                                                    | meckes.julie@gmail.com                                                                                                    |
|                   | 32, Rue du Septentrion<br>83500 PORT-GRIMAUD                                                                                                    | Tel. Domicile                                                                                                    |
| Rôle :            | Copropriétaire                                                                                                    | 0389451163                                                                                                    |
| Notifications de  | nouveaux documents                                                                                                    | _                                                                                                    |
|                   | Envoi des notifications activé                                                                                                    | _                                                                                                    |
| Extranet          |                                                                                                    |                                                                                                    |
|                   | ✓ Connexion autorisée                                                                                                    |                                                                                                    |
| Identifiant       | CLIQUOTMATHILDE                                                                                                    |                                                                                                    |
|                   | Regénérer un mot de passe temporaire                                                                                                    |                                                                                                    |
|                   | S G G Coordonn e S Nom Coordonn e S Nom Coordonn e S Coordonn e S Coor | S     Général     Coordonnées     Géolocalisation     Nom :   CLIQUOT MATHILDE   Adresse postale :   CLIQUOT MATHILDE   Adresse postale :   CLIQUOT MATHILDE   3500 PORT-GRIMAUD   Rôle :   Copropriétaire     Notifications de nouveaux documents <ul> <li>Envoi des notifications activé</li> </ul> Extranet   Identifiant   CLIQUOTMATHILDE <ul> <li>Regénérer un mot de passe temporaire</li> </ul> |

• Exclure les provisions conservées

En cochant cette option, dans certains cas, les écritures liées au compte analytique de provisions conservées pouvaient quand même être envoyées. En effet, la vérification était faite au niveau du mandat et si le compte analytique n'y était plus renseigné, le problème survenait. Corrigé

# Exclure les analytiques non reversés au propriétaire

Annule et remplace la rubrique "Exclure les provisions conservées". En effet, dorénavant, le champ est élargi à TOUTES les écritures étant rattachées à un compte analytique dont le paramètre "reversé au propriétaire" n'est pas coché.

| LSC | Modification _Parametres                                                                                                    | s                                                                                                    |                                                                                                    |                                                                                |                         |                                                                                                    |                                                                                |                                 |                        |             |   |
|-----|----------------------------------------------------------------------------------------------------|----------------------------------------------------------------------------------------------------|----------------------------------------------------------------------------------------------------|--------------------------------------------------------------------------------|-------------------------|----------------------------------------------------------------------------------------------------|--------------------------------------------------------------------------------|---------------------------------|------------------------|-------------|---|
|     |                                                                                                    |                                                                                                    |                                                                                                    |                                                                                |                         |                                                                                                    |                                                                                |                                 |                        |             |   |
|     | Parametrages EXI                                                                                                    | RANET                                                                                                    |                                                                                                    |                                                                                |                         |                                                                                                    |                                                                                |                                 | _                      |             |   |
|     | Nom de domaine                                                                                                    |                                                                                                    | minima                                                                                                    | IN3                                                                            |                         |                                                                                                    |                                                                                |                                 | Activer Lo             | og          |   |
|     |                                                                                                    |                                                                                                    |                                                                                                    |                                                                                |                         |                                                                                                    |                                                                                |                                 | Log Wins               | cp en XML   |   |
|     | Classeurs Gérance                                                                                                    |                                                                                                    |                                                                                                    | <b>D</b>                                                                       | Ô                       | Classeurs Syndic                                                                                                    |                                                                                |                                 |                        | 6           | Ô |
|     | Classeur                                                                                                    | Propriétaire                                                                                                    | Locataire                                                                                                    | Lot                                                                            |                         | Classeur                                                                                                    | Copropriétaire                                                                 | Membre CS                       | Président CS           | Prestataire |   |
|     | 3 Avis                                                                                                    |                                                                                                    | $\checkmark$                                                                                                    |                                                                                | ^                       | 3 Assemblées Générales                                                                                                    |                                                                                | $\checkmark$                    | $\checkmark$           |             | ^ |
|     | 3 Baux                                                                                                    |                                                                                                    | $\checkmark$                                                                                                    |                                                                                |                         | 3 Bordereaux                                                                                                    |                                                                                | $\checkmark$                    |                        |             |   |
|     | 3 Contrats d'entretien                                                                                                    |                                                                                                    |                                                                                                    |                                                                                | _                       | 3 C.R.                                                                                                    |                                                                                | $\checkmark$                    |                        |             | _ |
|     | 3 Courriers / Autres                                                                                                    |                                                                                                    | $\checkmark$                                                                                                    |                                                                                |                         | 3 Carnet d'entretien                                                                                                    |                                                                                | $\checkmark$                    |                        |             |   |
|     | 3 Courriers / Locataires                                                                                                    |                                                                                                    | $\checkmark$                                                                                                    |                                                                                |                         | 3 Conseil syndical                                                                                                    |                                                                                | $\checkmark$                    | $\checkmark$           |             | _ |
|     | 3 Courriers / Propriétaires                                                                                                    |                                                                                                    |                                                                                                    |                                                                                |                         | 3 Contentieux - Relances                                                                                                    |                                                                                | $\checkmark$                    |                        |             | _ |
| 1   | R Divers / Δutres                                                                                                    |                                                                                                    |                                                                                                    |                                                                                |                         | 3 Contrat syndical                                                                                                    |                                                                                |                                 |                        |             | > |
| (   | Regrouper les écritur     Regrouper les écritur     Exclure les analytique     Utiliser le nom des pie     Inactiver automatiquem         - locataires         - locataires         - coproprié | es de trésor<br>es de trésor<br>es non "rever<br>èces jointes<br>ent les comp<br>s, à l'enregis<br>s, à l'enregis<br>étaires vende | erie 'proprié<br>erie 'locatai<br>rsés au prop<br>des événer<br>otes :<br>trement du<br>trement du<br>eurs, à l'enr | itaire'<br>re'<br>priétaire"<br>nents pour<br>préavis<br>départ<br>egistrement | le titre (<br>t d'une ) | Regrouper les écrit     Ne pas envoyer les     Envoyer la liste des     des documents sur l'extra     Oui     Oui     Oui     Oui     Oui     Oui | etures de trésore<br>s coordonnées t<br>s dépenses<br>net<br>Non<br>Non<br>Non | rie 'coproprié<br>bancaires des | taire'<br>copropriétés |             |   |
|     | 3                                                                                                    | ▶ Re                                                                                                    | nvoyer le                                                                                                    | s docume                                                                       | nts dej                 | puis le                                                                                                    |                                                                                | Annu                            | ller 🕨 🕻               | ′alider     |   |

#### <u>Retour sommaire</u>

## Module Organiseur

#### Passerelle LSC - AR24 (LRE)

Annoncée en 6.0.3, il subsistait quelques problèmes de liaisons avec AR24 pour le rapatriement de l'information des LRE dans LSC. Corrigés

Documentation : <u>accès direct</u>

#### F5 - Relève emails - mot de passe optionnel

La relève de mails est en principe faite automatiquement par le serveur ou le poste technique. Il est cependant possible pour un utilisateur de "forcer" depuis son poste, via son afficheur.

Cette fonctionnalité pouvait être (parfois) trop utilisée, il est maintenant possible de la paramétrer avec un mot de passe

Accès : menu paramètres, préférences et administration, administration du logiciel, mot de passe

| odification _Parametres                                                                                                    |                                                                                            |                                                                                                    |                          |
|----------------------------------------------------------------------------------------------------|--------------------------------------------------------------------------------------------|----------------------------------------------------------------------------------------------------|--------------------------|
| Mots de passe à saisie obligatoire                                                                                                    |                                                                                            |                                                                                                    |                          |
| Suppression                                                                                                    | ***                                                                                        |                                                                                                    |                          |
| Suppression RV                                                                                                    | ***                                                                                        |                                                                                                    |                          |
| Suppression événement                                                                                                    | ***                                                                                        |                                                                                                    |                          |
| Suppression mutation                                                                                                    | ***                                                                                        |                                                                                                    |                          |
| Suppression budget                                                                                                    | ***                                                                                        |                                                                                                    |                          |
| Suppression mandat                                                                                                    | ***                                                                                        |                                                                                                    |                          |
| Suppression dossier                                                                                                    | ***                                                                                        |                                                                                                    |                          |
| Suppression messagerie                                                                                                    | ***                                                                                        |                                                                                                    |                          |
| Clôture                                                                                                    | ***                                                                                        |                                                                                                    |                          |
| Archivage                                                                                                    | ***                                                                                        |                                                                                                    |                          |
| Délettrage de tous les comptes                                                                                                    | ***                                                                                        |                                                                                                    |                          |
| Mots de passe à saisie optionnelle (uniq <u>uement si le r</u>                                                                                                    | mot de passe est <u>défin</u>                                                              | i)                                                                                                    |                          |
| Mots de passe à saisie optionnelle (uniquement si le r<br>Suppression depuis le planning Saisonnier                                                                                                    | mot de passe est défin<br>***                                                              | i)<br>Impression des listes                                                                                                    | ***                      |
| Mots de passe à saisie optionnelle (uniquement si le r<br>Suppression depuis le planning Saisonnier<br>Modification tableau d'affichage dans le planning<br>Numéres de lattres chàques banalisées                                                                                                    | mot de passe est défin                                                                     | i)<br>Impression des listes<br>Mue à jour d'un modèle<br>Charar l'état d'un lat                                                                                         | ***                      |
| Mots de passe à saisie optionnelle (uniquement si le r<br>Suppression depuis le planning Saisonnier<br>Modification tableau d'affichage dans le planning<br>Numéros de lettres-chèques banalisées<br>Chapper état locaté du let                                                                                                    | mot de passe est défin<br>***<br>***                                                       | i)<br>Impression des listes<br>Mi e à jour d'un modèle<br>Cha ger l'état d'un lot                                                                                       | ***                      |
| Mots de passe à saisie optionnelle (uniquement si le r<br>Suppression depuis le planning Saisonnier<br>Modification tableau d'affichage dans le planning<br>Numéros de lettres-chèques banalisées<br>Changer état locatif du lot                                                                                                    | mot de passe est défin<br>***<br>***<br>***                                                | i)<br>Impression des listes<br>Mile à jour d'un modèle<br>Chalger l'état d'un lot<br>AG                                                                                 | ***<br>***<br>***<br>*** |
| Mots de passe à saisie optionnelle (uniquement si le r<br>Suppression depuis le planning Saisonnier<br>Modification tableau d'affichage dans le planning<br>Numéros de lettres-chèques banalisées<br>Changer état locatif du lot<br>Changer solde remboursable du compte<br>Suppression en saisie comptable                                                                                                    | mot de passe est défin<br>***<br>***<br>***<br>***                                         | i)<br>Impression des listes<br>Mire à jour d'un modèle<br>Charger l'état d'un lot<br>AG<br>Factur on SCI<br>Publicion Isternet                                          | ***                      |
| Mots de passe à saisie optionnelle (uniquement si le r<br>Suppression depuis le planning Saisonnier<br>Modification tableau d'affichage dans le planning<br>Numéros de lettres-chèques banalisées<br>Changer état locatif du lot<br>Changer solde remboursable du compte<br>Suppression en saisie comptable<br>Angubtion du calcul d'honocriner                                                                                                    | mot de passe est défin<br>***<br>***<br>***<br>***<br>***<br>***                           | i)<br>Impression des listes<br>Mi e à jour d'un modèle<br>Charger l'état d'un lot<br>AG<br>Factur fon SCI<br>Publication Internet<br>Rolève internet desuis l'afficheur | ***                      |
| Mots de passe à saisie optionnelle (uniquement si le r<br>Suppression depuis le planning Saisonnier<br>Modification tableau d'affichage dans le planning<br>Numéros de lettres-chèques banalisées<br>Changer état locatif du lot<br>Changer solde remboursable du compte<br>Suppression en saisie comptable<br>Annulation du calcul d'honoraires<br>Modification des mandats SERA                                                                                                    | mot de passe est défin<br>***<br>***<br>***<br>***<br>***<br>***<br>***                    | i)<br>Impression des listes<br>Mi e à jour d'un modèle<br>Cha ger l'état d'un lot<br>AG<br>Factur fon SCI<br>Publication Internet<br>Relève internet depuis l'afficheur | ***                      |
| Mots de passe à saisie optionnelle (uniquement si le r<br>Suppression depuis le planning Saisonnier<br>Modification tableau d'affichage dans le planning<br>Numéros de lettres-chèques banalisées<br>Changer état locatif du lot<br>Changer solde remboursable du compte<br>Suppression en saisie comptable<br>Annulation du calcul d'honoraires<br>Modification des mandats SEPA<br>Suppression de P1                                                                                                    | mot de passe est défin                                                                     | i)<br>Impression des listes<br>Mie à jour d'un modèle<br>Cha ger l'état d'un lot<br>AG<br>Factur fon SCI<br>Publication Internet<br>Relève internet depuis l'afficheur  | ***                      |
| Mots de passe à saisie optionnelle (uniquement si le r<br>Suppression depuis le planning Saisonnier<br>Modification tableau d'affichage dans le planning<br>Numéros de lettres-chèques banalisées<br>Changer état locatif du lot<br>Changer solde remboursable du compte<br>Suppression en saisie comptable<br>Annulation du calcul d'honoraires<br>Modification des mandats SEPA<br>Suppression de PJ<br>Budgat (dévernouiller)                                                                                 | mot de passe est défin                                                                     | i)<br>Impression des listes<br>Mie à jour d'un modèle<br>Cha ger l'état d'un lot<br>AG<br>Factur fon SCI<br>Publication Internet<br>Relève internet depuis l'afficheur  | ***                      |
| Mots de passe à saisie optionnelle (uniquement si le r<br>Suppression depuis le planning Saisonnier<br>Modification tableau d'affichage dans le planning<br>Numéros de lettres-chèques banalisées<br>Changer état locatif du lot<br>Changer solde remboursable du compte<br>Suppression en saisie comptable<br>Annulation du calcul d'honoraires<br>Modification des mandats SEPA<br>Suppression de PJ<br>Budget (déverrouiller)<br>Changer référence Internet du lot                                            | mot de passe est défin<br>***<br>***<br>***<br>***<br>***<br>***<br>***<br>***<br>***<br>* | i)<br>Impression des listes<br>Mie à jour d'un modèle<br>Cha ger l'état d'un lot<br>AG<br>Factur fon SCI<br>Publication Internet<br>Relève internet depuis l'afficheur  | ***<br>***<br>***<br>*** |
| Mots de passe à saisie optionnelle (uniquement si le r<br>Suppression depuis le planning Saisonnier<br>Modification tableau d'affichage dans le planning<br>Numéros de lettres-chèques banalisées<br>Changer état locatif du lot<br>Changer solde remboursable du compte<br>Suppression en saisie comptable<br>Annulation du calcul d'honoraires<br>Modification des mandats SEPA<br>Suppression de PJ<br>Budget (déverrouiller)<br>Changer référence Internet du lot<br>Changer honoraires (locataire)          | mot de passe est défin                                                                     | i)<br>Impression des listes<br>Mie à jour d'un modèle<br>Cha ger l'état d'un lot<br>AG<br>Factur fon SCI<br>Publication Internet<br>Relève internet depuis l'afficheur  | ***<br>***<br>***        |
| Mots de passe à saisie optionnelle (uniquement si le r<br>Suppression depuis le planning Saisonnier<br>Modification tableau d'affichage dans le planning<br>Numéros de lettres-chèques banalisées<br>Changer état locatif du lot<br>Changer solde remboursable du compte<br>Suppression en saisie comptable<br>Annulation du calcul d'honoraires<br>Modification des mandats SEPA<br>Suppression de PJ<br>Budget (déverrouiller)<br>Changer référence Internet du lot<br>Changer honoraires location (locataire) | mot de passe est défin                                                                     | i)<br>Impression des listes<br>Mie à jour d'un modèle<br>Cha ger l'état d'un lot<br>AG<br>Factur fon SCI<br>Publication Internet<br>Relève internet depuis l'afficheur  | ***                      |
| Mots de passe à saisie optionnelle (uniquement si le r<br>Suppression depuis le planning Saisonnier<br>Modification tableau d'affichage dans le planning<br>Numéros de lettres-chèques banalisées<br>Changer état locatif du lot<br>Changer solde remboursable du compte<br>Suppression en saisie comptable<br>Annulation du calcul d'honoraires<br>Modification des mandats SEPA<br>Suppression de PJ<br>Budget (déverrouiller)<br>Changer référence Internet du lot<br>Changer honoraires location (locataire) | mot de passe est défin                                                                     | i)<br>Impression des listes<br>Mie à jour d'un modèle<br>Cha ger l'état d'un lot<br>AG<br>Factur fon SCI<br>Publication Internet<br>Relève internet depuis l'afficheur  | ***                      |
| Mots de passe à saisie optionnelle (uniquement si le r<br>Suppression depuis le planning Saisonnier<br>Modification tableau d'affichage dans le planning<br>Numéros de lettres-chèques banalisées<br>Changer état locatif du lot<br>Changer solde remboursable du compte<br>Suppression en saisie comptable<br>Annulation du calcul d'honoraires<br>Modification des mandats SEPA<br>Suppression de PJ<br>Budget (déverrouiller)<br>Changer référence Internet du lot<br>Changer honoraires location (locataire) | mot de passe est défin                                                                     | i)<br>Impression des listes<br>Mie à jour d'un modèle<br>Cha ger l'état d'un lot<br>AG<br>Factur fon SCI<br>Publication Internet<br>Relève internet depuis l'afficheur  |                          |
| Mots de passe à saisie optionnelle (uniquement si le r<br>Suppression depuis le planning Saisonnier<br>Modification tableau d'affichage dans le planning<br>Numéros de lettres-chèques banalisées<br>Changer état locatif du lot<br>Changer solde remboursable du compte<br>Suppression en saisie comptable<br>Annulation du calcul d'honoraires<br>Modification des mandats SEPA<br>Suppression de PJ<br>Budget (déverrouiller)<br>Changer référence Internet du lot<br>Changer honoraires location (locataire) | mot de passe est défin                                                                     | i)<br>Impression des listes<br>Mie à jour d'un modèle<br>Cha ger l'état d'un lot<br>AG<br>Factur fon SCI<br>Publication Internet<br>Relève internet depuis l'afficheur  |                          |
| Mots de passe à saisie optionnelle (uniquement si le r<br>Suppression depuis le planning Saisonnier<br>Modification tableau d'affichage dans le planning<br>Numéros de lettres-chèques banalisées<br>Changer état locatif du lot<br>Changer solde remboursable du compte<br>Suppression en saisie comptable<br>Annulation du calcul d'honoraires<br>Modification des mandats SEPA<br>Suppression de PJ<br>Budget (déverrouiller)<br>Changer référence Internet du lot<br>Changer honoraires location (locataire) | mot de passe est défin                                                                     | i)<br>Impression des listes<br>Mie à jour d'un modèle<br>Cha ger l'état d'un lot<br>AG<br>Factur fon SCI<br>Publication Internet<br>Relève internet depuis l'afficheur  | ***                      |

Une fois le mot de passe défini … les rubriques "Envoyer et recevoir pour xx + relève pour tous les utilisateurs" y sont soumises.

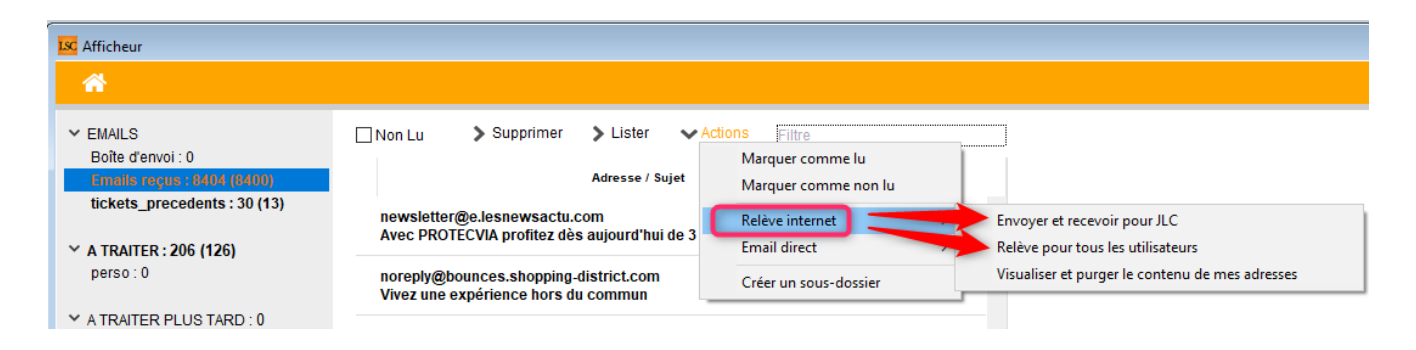

<u>Retour sommaire</u>

#### F7 - Bouton "attribuer"

Cette option, accessible via le menu "Actions", avait été retirée dans la précédente version. En effet, aucune intégrité n'était vérifiée, pouvant créer des situations où, par exemple, un immeuble était lié à un événement dont le lot n'avait rien à voir. Imaginez un instant la publication d'un tel événement sur l'extranet ….

De retour en version 6.0.4, il ne l'est que partiellement. Seule l'affectation d'un dossier reste disponible car même si vous indiquez un dossier qui n'est pas en lien avec un immeuble ou un lot affecté, aucune conséquence néfaste notable sur le fonctionnement de LSC.

| Liste Eve | enement 1480 / 1486          |   |         |            |
|-----------|------------------------------|---|---------|------------|
| ~^        |                              |   | her >   | Créer      |
|           | Ouvrir dans une application  |   | ⊢       |            |
|           | Imprimer                     | > |         |            |
| De        | Sélection                    | > | Dossier | 1          |
|           | Trier                        | > |         |            |
| JLC       | Supprimer                    |   |         | ANONYME    |
|           | Dupliquer                    |   |         |            |
| JLC       | Ranger                       |   | -009    |            |
|           | Report                       |   |         |            |
| л         | Publication GED              | > |         | CRYPTO     |
|           | Attribuer                    | > | Dossi   | er         |
|           | Contrôle OK                  |   |         | CRYPTO     |
| JLC       | Copier les PJs sur le disque |   |         | JOLY Alain |
|           | Envoyer en AR                |   | -008    | CRYPTO     |

#### <u>Retour sommaire</u>

#### F7 – Récap AR (Nouvelle Calédonie uniquement)

L'impression de la "récap AR" à partir de la liste des événements donnait un document qui pouvait être refusé par l'OPT car les mentions "RE" et "NC" ne s'y trouvaient pas au niveau des numéros de recommandés.

Dorénavant, saisissez votre ler numéro et LSC ajoute les mentions citées précédemment

| Desc  | riptif du dépôt      |            |                        |                                                                                          |   |
|-------|----------------------|------------|------------------------|------------------------------------------------------------------------------------------|---|
|       | N° A.R               | NG         | Référence              | Destinataire Constaté                                                                    |   |
| 1     | RE 269587268 NC      | <b>R</b> 1 | 1330 (LG)<br>CARFUMS   | ADRIEN LE MALIN-28 avenue Lazare carnot-54130 SAINT-MAX-FRANCE                           |   |
| 2     | RE 269587269 NC      | R1         | 1331 (LG)<br>GILBERT   | Monsieur Albert LOCATAIRE-4, rue Gilbert-54000 NANCY                                     |   |
| 3     | RE 269587270 NC      | R1         | 1332 (LG)<br>MARCEAU   | Monsieur CHARPENTIER Joseph-9, Passage MARCEAU-54000 NANCY                               |   |
| 4     | RE 269587271 NC      | R1         | 1333 (LG)<br>MICHOTTE  | Colocation ANTOINE-Batiment B - entrée A-2, rue des Michottes-BP 789-34000 NANCY         |   |
| 5     | RE 269587272 NC      | R1         | 1336 (LG)<br>LAFAYETTE | Mademoiselle Juliette Cinoche-Résidence Lafayette-12, rue du Général Leclerc-54000 NANCY |   |
| 6     | RE 269587273 NC      | R1         | 1337 (LG)<br>MARCEAU   | Mademoiselle MARCHAND Louise-9, Passage MARCEAU-54000 NANCY                              |   |
| Détai | il des lettres décl  | arées      |                        | Avec avis de réception Sans avis de réceptior                                            | 1 |
| Nomb  | re de lettres recomm | andées     | déclarées sur cette    | e page 6                                                                                 |   |

#### F7 – recherche rapide

• Ordre des tabulations

En tabulant à partir de cet écran, les tabulations ne suivaient pas l'ordre des rubriques. Corrigé

#### **Corrections diverses**

#### Alarmes programmées

Les périodes "bimestriel", "3 ans", "6 ans" et "10 ans" ne calculaient pas correctement les prochains RDV lors de la programmation. Corrigé

| Modification AlarmesProgram | mees - 8/11                 |                                             |                                             |           |             |
|-----------------------------|-----------------------------|---------------------------------------------|---------------------------------------------|-----------|-------------|
|                             |                             |                                             |                                             |           |             |
| Paramétrage de l'al         | arme                        |                                             |                                             |           |             |
| Sujet 🗖                     | Réunion interservice        |                                             |                                             |           |             |
| Renouvellement              |                             | Permanente                                  |                                             |           |             |
| Fréquence                   | ⊖ Journalière               | Hebdomadaire                                | O 2 semaines                                |           |             |
|                             | 3 semaines                  | OMensuelle                                  | OBimestrielle                               |           |             |
|                             | ○ Trimestrielle             | ○ Semestrielle                              | O Annuelle                                  |           |             |
|                             | O 3 ans                     | O 6 ans                                     | 10 ans                                      |           |             |
| <u>Prochaine echeance</u>   | 21/09/2019 He<br>Ju:<br>Ala | squ'à 10:00<br>arme 0 mn avai<br>RV avec CR | nt                                          |           |             |
| 🕨 Message à destinati       | ion de                      |                                             |                                             |           |             |
| Pour info 🗷 LG , ES ,       | , DS , JLC , MT             |                                             |                                             |           |             |
|                             |                             |                                             | <b>b p</b> of of doub                       |           |             |
| <b># 0</b>                  |                             | Programmer                                  | <ul><li>Precedent</li><li>Suivant</li></ul> | ▶ Annuler | 🕨 Valider 🔡 |

#### F7 – recherche

"Numéro immeuble" est remplacé par "Code immeuble", car ce titre pouvait induire en erreur… car sur la fiche immeuble, nous parlons bien de "code".

| Liste Evenement 0 / 1535                                                            |                                                                          |                                                |                                                       |
|-------------------------------------------------------------------------------------|--------------------------------------------------------------------------|------------------------------------------------|-------------------------------------------------------|
| RAZ Critères > Editeur 4D                                                           | Modifier > Créer                                                         |                                                | > Chercher > Lister                                   |
| Chercher dans la sélection                                                          |                                                                          |                                                | 0/0                                                   |
| Code identité Tiers<br>Date événement <u>du</u> 00/00/000<br><u>au</u> 00/00/000    | 0                                                                        | Note ou sujet contient                         | {CONCERNELESERV ~                                     |
| TRAITEMENT                                                                          |                                                                          |                                                |                                                       |
| N° de chrono de<br>à                                                                | 0 {VIA}<br>0                                                             | ~                                              | Expédiée <u>du</u> 00/00/0000<br><u>au</u> 00/00/0000 |
| DOSSIERS                                                                            |                                                                          |                                                |                                                       |
| Référence dossier<br>[{TYPEDOSSIEF                                                  | 3) ~                                                                     | Code immeuble<br>Code physique<br>Code gestion |                                                       |
| CRITERES COMPLEMENTAIRES                                                            |                                                                          |                                                |                                                       |
| {A Qui} ~<br>Présenter les événements "actifs"<br>Présenter les événements "en reta | ]<br>(date 'A faire après le' dépassée)<br>ard'' (date 'et le' dépassée) | au 00/00/000<br>au 00/00/000                   | 00<br>00                                              |
|                                                                                     |                                                                          |                                                |                                                       |

#### F8 – Tiers

• Gestion des téléphones, fax ou GSM

Lorsque vous effaciez un numéro de téléphone, systématiquement LSC affichait un message vous indiquant que le "numéro" (vide de surcroit) existait sur un certain nombre de fiches. Bref, cet affichage n'était pas opportun. Dorénavant, seule l'existence d'un numéro non vide est vérifiée.

<u>Retour sommaire</u>

## **Module Transaction**

• Fiche LOT

Bouton "moins de détails" puis imprimer : permet sous MacOs, de faire un visu avant impression.

| Iso Modification Lot - 2/3                           |                                |                                                       |           |                      |                 |  |
|------------------------------------------------------|--------------------------------|-------------------------------------------------------|-----------|----------------------|-----------------|--|
| Lot Publicité Documents Plus Diagnostics 🧈 Gérance > |                                |                                                       |           |                      |                 |  |
| Adresse                                              |                                |                                                       | 🕨 Etat lo | catif                |                 |  |
| <u>Immeuble</u>                                      | MICHOTTE                       | 2, rue des Michottes                                  | () Lib    | ore 💿 L              | oué             |  |
| Lieu dit "la Cavale"                                 | "<br>C)/                       | boite postale 76528                                   | ⊖ Lib     | érable le            |                 |  |
| Code Propriétaire                                    | DESCHAMPSEMILE                 | DESCHAMDS Emile                                       | Etat du   | ı lot                |                 |  |
| VANDOEUVRE LES N                                     | ANCY                           | 0383782546                                            | O A       | vendre               |                 |  |
| DESCHAMPS Emile                                      | ~ 2 /                          | +33608904461                                          | O A       | louer                |                 |  |
| Codification                                         |                                |                                                       |           | vendre ou à louer    |                 |  |
| N° RCP                                               | 23 Code                        | hysique MICHOTTE/23                                   |           | n disponible iuso    | u'au 00/00/0000 |  |
| N° Plan                                              | 23 Code                        | e gestion MICHOTTE/23                                 | M         | lotif {MOTIFNO       | NDISPO}         |  |
| Critères et qu                                       | ıalificatifs                   |                                                       |           |                      |                 |  |
| 💌 Type                                               | Appartement                    | Standing Normal                                       |           |                      |                 |  |
| 💌 Détail                                             | Appt résidence récente         | Chauffage Gaz individuel                              |           |                      |                 |  |
| 🖃 Epoque                                             | Récent                         | Avec ascenseur                                        |           |                      |                 |  |
| 🖃 Etat                                               | Habitable                      | Mitoyenneté 2 côtés                                   | 👂 Surfac  | es                   |                 |  |
| Quartier                                             | Agglomération                  | 💌 Régime                                              | )<br>(    | "Carrez"             |                 |  |
| Divers                                               |                                |                                                       |           | Habitable            | 70,00           |  |
| Nb Pièces                                            | 3 Bâtiment                     | Date construction 00/00/0000                          |           | Terrasse             |                 |  |
| Nb chambres                                          | Etage                          |                                                       |           | Balcons              |                 |  |
| Nb Parkings                                          | Escalier                       | N° clés                                               |           | Jardin               |                 |  |
| Nb étages                                            | Porte                          | Digicode                                              |           | Surface              | 70,00           |  |
| Parking I                                            | ٧°                             | Type {TYPEPKG} ~                                      |           | Divisible à partir d | e               |  |
| Mandat Gestion no                                    | 2 Loyer Mensuel : 500 000,00 H | IT Prix : 133 000,00 Publié sur Internet sous réf. 82 |           | Cumulable sur        | Immeuble        |  |
|                                                      | Alarmes (1)                    |                                                       |           |                      |                 |  |
|                                                      |                                | Prendre un RV                                         | Drácádont |                      |                 |  |
| 80                                                   | Moins de détails               | Imprimer                                              | Suivant   | Annuler              | ▶ Valider       |  |
|                                                      |                                |                                                       |           |                      |                 |  |

## Administration de LSC

### Activer le contrôle des comptes en prélèvement (G) est maintenant subdivisé en trois rubriques

Pour mémoire, cette option permettait d'afficher un message pour les locataires, copropriétaires ou clients en mode de règlement "prélèvement" lorsque vous étiez en saisie comptable.

Dorénavant, vous retrouverez trois rubriques, chacune placée dans son module, avec des applications élargies.

### Configuration Comptabilité – Activer le contrôle des comptes en saisie (C)

Accès : menu paramètres, préférences et administration, administration métier, comptabilité, configuration comptabilité Si activée, affiche un message quand un compte client (411) est en prélèvement.

| aramètres comptables                              |                  |          | Pointe de gestion            | 🖂 Nouveau mode                     |
|---------------------------------------------------|------------------|----------|------------------------------|------------------------------------|
| Préfixe des numéros de comptes copropriétaires    | 450              |          | Tenir compte des compte      | s commençant par :                 |
| Préfixe des numéros de comptes propriétaires      | 411              |          | 411;16;401                   |                                    |
| Préfixe des numéros de comptes clients            | 411              |          | Séparez les comptes avec     | un "point-virgule"                 |
| Préfixe des numéros de comptes fournisseurs       | 401              |          | Les comptes propriétaires    | sont automatiquement sélection     |
| Préfixe des comptes fournisseurs global           | 40               |          | avec prise en compte auto    | omtatique des DG.                  |
| Préfixe des comptes de banque                     | 5                |          | Les comptes createurs se     | ront ajoutes                       |
| N° de compte produit par défaut                   | 707600           |          | Depenses a la date de        | regiement                          |
| N° de compte TVA collectée sur encaissements      | 445711           |          | Niveaux d'arrondi des c      | alculs                             |
| l° de compte TVA collectée sur débits             | 445710           |          | Quittancement en révisior    | A l'Euro                           |
| ° de compte TSS                                   |                  |          | Provision en régul.          | Pas d'ajustement                   |
| e de compte d'attente par défaut                  | 472000           |          | Acompte propriétaire         | Pas d'ajustement                   |
| e compte du quittancement                         | 820000           |          | Arrondi inférieur pour le ca | Icul du TTC à partir du HT         |
| le de compte écart conversion sur remise          | 470999           |          |                              |                                    |
| Tux de l'euro                                     | 6,5              | 5957     | Transferts bancaires         |                                    |
| Nombre de décimales (0, 1 ou 2)                   |                  | 2        | Norme comptable Nor          | uvelle Calédonie                   |
| Le gueur maxi des comptes numériques              |                  | 6        |                              |                                    |
| Profixe pour la saisie des numéros de chéques     | +                |          |                              |                                    |
| Raprochement bancaire : solde contrôlé            | 🔾 Oui            | Non      |                              |                                    |
| Atter le contrôle comptable                       | Oui              | ○ Non    | Pièces jointes comptabl      | es                                 |
| Saisie : conserver l'immeuble sur la contrepartie | Oui              | ○ Non    | Sur le modèle d'événeme      | nt *** Archivage diver             |
| Activer le contrôle des comptes en saisie (C)     | 🖲 Oui            | ○ Non    |                              | and the all second as well and the |
| N° automatique O Numérique uniquement O.          | A partir du code | identité | Mettre dans dossier "Al      | rcnives" apres utilisation         |
|                                                   |                  |          |                              |                                    |
|                                                   |                  |          |                              |                                    |
|                                                   |                  |          |                              |                                    |

# Configuration Gérance – Activer le contrôle des comptes en saisie (G)

Accès : menu paramètres, préférences et administration, administration métier, Gérance, configuration Gérance, onglet Planning

Si activée, en plus d'avoir un message pour les locataires en prélèvement, vous aurez aussi un message si vous appelez un locataire dont la date de préavis est différente de 00/00/00

| K Modification Parametres                                                                                      |                                                    |  |  |  |  |  |
|----------------------------------------------------------------------------------------------------|----------------------------------------------------|--|--|--|--|--|
| Gérance Relevé de gérance Honoraires & GRI Menu Négociateur VII EDI Planning Honoraires location Taxe foncière |                                                    |  |  |  |  |  |
|                                                                                                    |                                                    |  |  |  |  |  |
| > Couleurs                                                                                                    |                                                    |  |  |  |  |  |
|                                                                                                    |                                                    |  |  |  |  |  |
| Type Texte                                                                                                    | Fonds<br>Choisissez une ligne dans le tableau pour |  |  |  |  |  |
| Option                                                                                                    | appliquer à cette zone les couleurs de texte et    |  |  |  |  |  |
| Réservation, client non arrivé                                                                                 | de tonds selectionnees.                            |  |  |  |  |  |
| Réservation, client arrivé                                                                                     |                                                    |  |  |  |  |  |
| Réservation, client parti ou état inconnu                                                                      |                                                    |  |  |  |  |  |
| Propriétaire                                                                                                   |                                                    |  |  |  |  |  |
| Travaux                                                                                                    |                                                    |  |  |  |  |  |
| Gérance 📕                                                                                                    |                                                    |  |  |  |  |  |
| Autre                                                                                                    |                                                    |  |  |  |  |  |
| Entête lignes paires                                                                                           |                                                    |  |  |  |  |  |
| Entête lignes impaires                                                                                         |                                                    |  |  |  |  |  |
| Gérance 1                                                                                                    |                                                    |  |  |  |  |  |
| Gérance 2                                                                                                    |                                                    |  |  |  |  |  |
|                                                                                                    | Reglages d'usine                                   |  |  |  |  |  |
|                                                                                                    |                                                    |  |  |  |  |  |
| Baux commerciaux                                                                                               |                                                    |  |  |  |  |  |
| ✓ Fiche Lot : tenir compte de la périodicité de lot pour calculer le quittan                                   | cement locataire                                   |  |  |  |  |  |
| Fiche Lot : autoriser les provisions surve arges en pourcentage du loyer                                       |                                                    |  |  |  |  |  |
| Fiche Locataire : autoriser le quittancement provisoire par période                                            |                                                    |  |  |  |  |  |
| Saisie comptable                                                                                               |                                                    |  |  |  |  |  |
| Activer le contrôle des comptes en saisie (G) <ul> <li>Oui</li> </ul>                                          | ) Non                                              |  |  |  |  |  |
|                                                                                                    |                                                    |  |  |  |  |  |
|                                                                                                    |                                                    |  |  |  |  |  |
| 23                                                                                                    |                                                    |  |  |  |  |  |
|                                                                                                    | Annuler 🕨 Valider 📑                                |  |  |  |  |  |

# Configuration Syndic – Activer le contrôle des comptes en saisie (S)

Accès : menu paramètres, préférences et administration, administration métier, Syndic, configuration Syndic, onglet Syndic

Si activée, en plus d'avoir un message pour les copropriétaires en prélèvement, vous aurez aussi un message si le lien Syndic => Gérance est activé et si vous appelez un copropriétaire sur lequel vous avez coché la rubrique "Autoriser le transfert en gérance".

| Modification_Parametres                                                                                                    |                                                           |             |  |  |  |
|----------------------------------------------------------------------------------------------------|-----------------------------------------------------------|-------------|--|--|--|
| Syndic Divers VTI Liasse AG Registre Partenaires                                                                                                    |                                                           |             |  |  |  |
| Paramètres de répartition syndic                                                                                                    | Paramètres de fonctionnement du module                    | syndic      |  |  |  |
| ⊠ Garder rompus (pour les appels de fonds)                                                                                                    | Appliquer le décret du 14 mars 2005<br>Voir les modalités |             |  |  |  |
| Autoriser consommations négatives                                                                                                    |                                                           |             |  |  |  |
| Nombre décimales tantières (0 à 5) 5                                                                                                    |                                                           |             |  |  |  |
| N° compte Régul. Opérations exceptionnelles 702999                                                                                                    |                                                           |             |  |  |  |
|                                                                                                    |                                                           |             |  |  |  |
| Paramètres d'édition des décomples syndic                                                                                                    |                                                           |             |  |  |  |
| Colonne "Récup/Loc." Récup / Loc                                                                                                    | Paramètres comptables du module syndic                    |             |  |  |  |
| "Avance de trésorerie" Avances de trésorerie                                                                                                    | Provisions pour travaux                                   | 102@        |  |  |  |
| "Fonds affectés" Avances travaux                                                                                                    | Avances de trésorerie                                     | 1031@       |  |  |  |
| "Fonds non affectés" Provisions pour travaux                                                                                                    | Avances travaux                                           | 1032@       |  |  |  |
| Compatibilité externalisation (adresse gérant)                                                                                                    | Autres avances                                            | 1033@       |  |  |  |
| Zone de note vide par défaut  Désactiver le cryptage de l'IBAN sur les décomptes pour les  conropriétaires en prélèvement                                   | Fonds de travaux                                          | 105@        |  |  |  |
| Exclure les écritures lettrées                                                                                                    | ✓ Lien Syndic -> Gerance activé                           |             |  |  |  |
| Paramètres AG syndic                                                                                                    | Compte fournisseur pour facturation                       | 401000      |  |  |  |
| Art. 24 : main dominante sur les présents                                                                                                    | Fournisseur divers                                        |             |  |  |  |
| Modèle d'événement pour les votes       **** Suite vote Assemblée (         Modèle d'événement pour les PV       simplifiés         AG Rapport AG simplifié | Activer le contrôle des comptes en saisie (S)             | ◉ Oui 🔿 Non |  |  |  |
|                                                                                                    |                                                           |             |  |  |  |
| <u>an</u>                                                                                                    | Annuler                                                   | Valider     |  |  |  |

#### Maintenance comptable

Lancement du traitement

Les thermomètres de progression pouvaient paraître figés après quelques minutes de traitement car des lenteurs étaient provoquées par une nouvelle vérification que nous avions ajoutée dans la version précédente. Corrigé

#### Service système "Lsc.sys"

La solution Crypto gère la plupart de ses automatismes à l'aide de services système (relève des mails, envoi vers l'extranet, etc...)

Il en est un qui se nomme "Lsc.sys", et il possède plusieurs fonctions. L'une d'entre elle consiste, à chaque changement de jour, à lancer des traitements à … minuit (par exemple, la gestion de l'exclusion des comptes du module de relance avec une date limite) Le problème, c'était que pour "repérer" ce changement de jour, il fallait être connecté en permanence, ce qui est impossible en mono poste (et dans certains cas avec un serveur).

Dorénavant, nous écrivons une fiche "paramètre" avec une date de dernier lancement de ce service. Ainsi, à la connexion, si la date du paramètre est plus ancienne que la date du jour, ce service est déclenché automatiquement.

<u>Retour sommaire</u>